# ENB Oracle Supplier Portal: Manage Orders, Schedules, and Deliverables

Learning Guide July 2021

### Contents

| Manage Orders, Schedules, and Deliverables | 3  |
|--------------------------------------------|----|
| Oracle Supplier Portal Landing Page        | 3  |
| Manage Orders                              | 5  |
| Manage Schedules                           | 9  |
| Manage Deliverables                        | 11 |
| Review Purchase Order Life Cycle           | 15 |

#### Manage Orders, Schedules, and Deliverables

Purpose

This learning guide provides details of how to manage orders, schedules, and deliverables within the Oracle Supplier Portal

#### **Oracle Supplier Portal Landing Page**

1. Log in to your **Oracle Home Page** and click on the **Supplier Portal** application tile to be directed to the **Supplier Portal** dashboard.

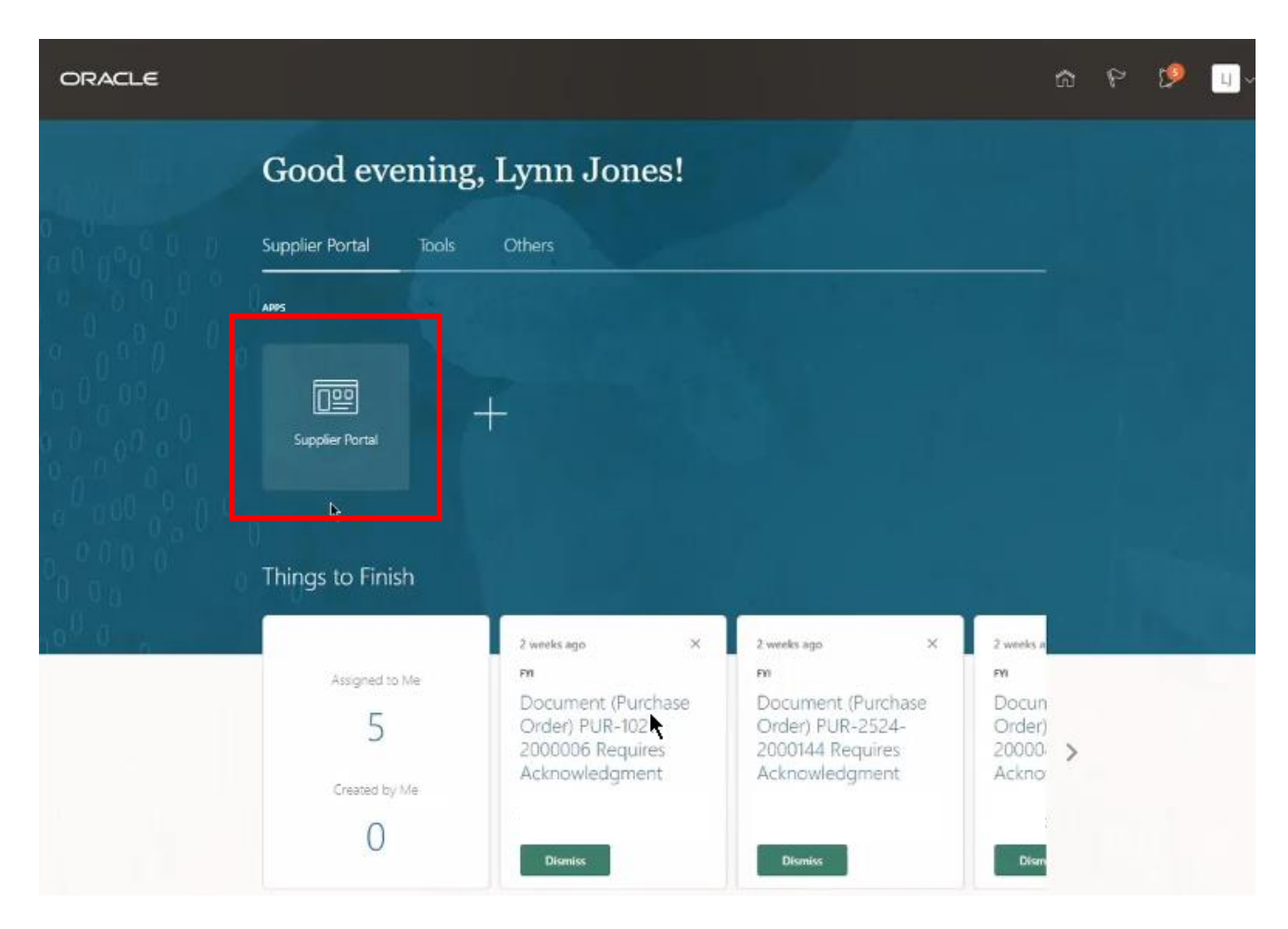

2. Infolets on your **Supplier Portal** dashboard show outstanding actions and recent activity. Hyperlinks will take you directly to the activities described.

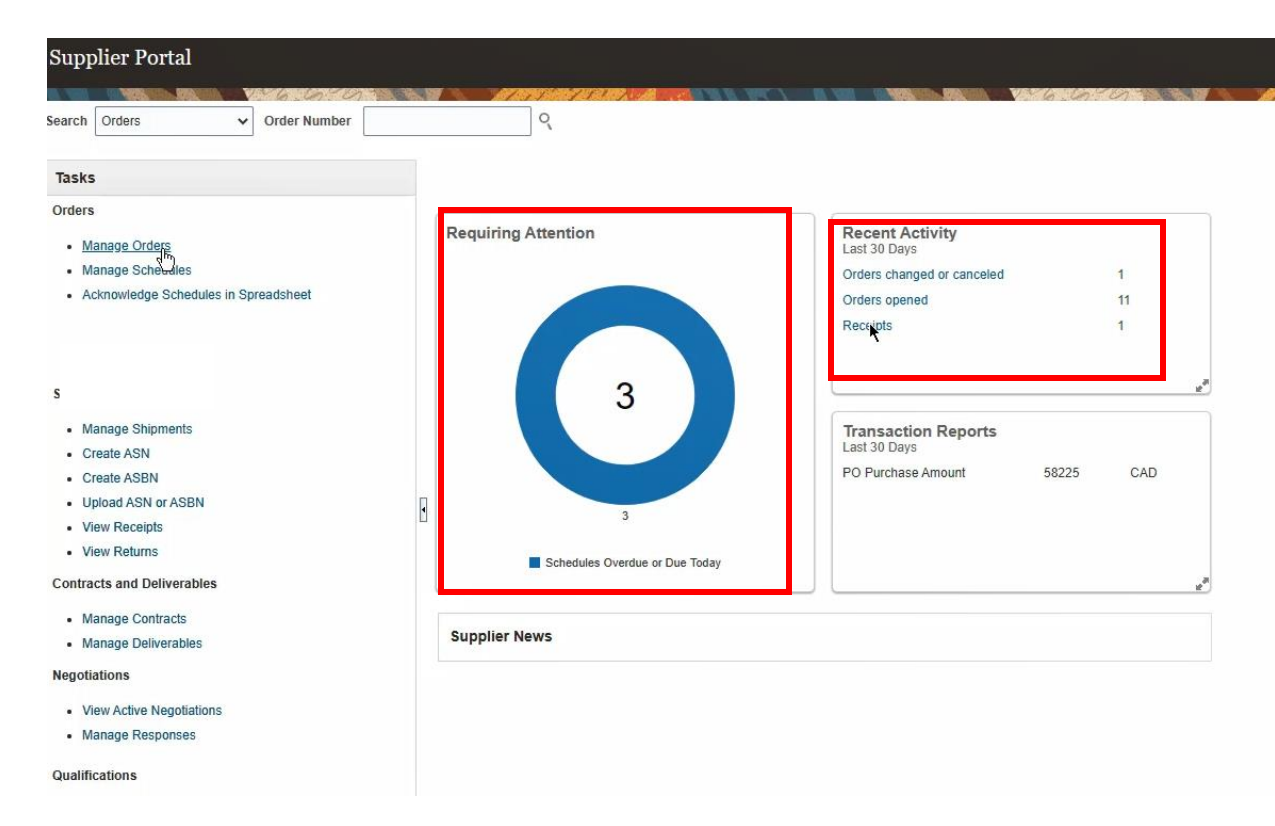

3. Use the **Search** bar at the top of the page to search by individual **Purchase Order** number.

| ORACLE                                                                                                    |                                                                                                    | 6 P 🥬 🛄-                     |
|----------------------------------------------------------------------------------------------------|----------------------------------------------------------------------------------------------------|------------------------------|
| Supplier Portal                                                                                                    |                                                                                                    |                              |
| Search Orders V Order Number 1234                                                                                                    | <u> </u>                                                                                                    |                              |
| Tasks<br>Orders<br>• Manage Orders<br>• Manage Schedules                                                                                                    | Requiring Attention Recent Acti<br>Last 30 Days<br>Orders opened                                                                                                    | Ivity 3                      |
| Acknowledge Schedules in Spreadsheet  Shipments     Manage Shipments     Create ASN     Create ASN     Upload ASN or ASBN     View Receipts     View Receipts     View Returns Deliverables | Conters to Acknowledge<br>Conters to Acknowledge<br>Conters to Acknowledge<br>Conters to Acknowledge<br>Conters to Acknowledge<br>Conters to Acknowledge<br>Conters to Acknowledge<br>Conters to Acknowledge<br>Conters to Acknowledge<br>Conters to Acknowledge<br>Conters to Acknowledge<br>Conters to Acknowledge<br>Conters to Acknowledge | I Reports<br>imount 1324 CAD |
| Manage Deliverables Negotiations     View Active Negotiations     Manage Responses Gualifications     Manage Questionnaires     View Qualifications                                         | Supplier News                                                                                                    |                              |

4. To view all your **Purchase Orders**, click **Manage Orders** to be directed to the **Manage Orders** page.

| ORACLE                                                                                                    |                     |                                     |                                                                                                    | ធា           | P   | Ø    | IJ.~ |
|----------------------------------------------------------------------------------------------------|---------------------|-------------------------------------|----------------------------------------------------------------------------------------------------|--------------|-----|------|------|
| Supplier Portal                                                                                                    |                     |                                     |                                                                                                    |              |     |      |      |
| Search Orders v Order Number 1234                                                                                                    | 4 9                 |                                     |                                                                                                    | NOTION A     | a c | 1000 | 131  |
| Tasks                                                                                                    | *                   |                                     |                                                                                                    |              |     |      | 0    |
| Orders  Manage Orders  Manage Schedules  Acknowledge Schedules in Spreadsheet  Shipments  Manage Shipments  Create ASN  Create ASN                                         | Requiring Attention | 5                                   | Recent Activity<br>Last 30 Days<br>Orders opened<br>Transaction Reports<br>Last 30 Days<br>PO Furchase Amount 12 | 3<br>324 CAD |     |      |      |
| View Recepts     View Returns Detiverables     Manage Deliverables Negotiations     View Active Negotiations     Manage Responses Qualifications     Manage Questionnaires | Supplier News       | Acknowledge<br>Gwerdue or Due Today |                                                                                                    |              | 2   |      |      |

#### Manage Orders

5. From the **Manage Orders** screen you can filter search results by selecting from the search parameters. You can filter by **Sold-to Legal Entity** or **Bill-to BU** (**Business Unit**). Additional filters include **Supplier Site** and order **Status**.

| Manage Orders ⑦         Headers Schedules <ul> <li>Search</li></ul>                                                                                                    | ORACLE                                                 |               |          |                       |                 | ඛ    | ۴             | 1 <b>9</b>       |
|----------------------------------------------------------------------------------------------------|--------------------------------------------------------|---------------|----------|-----------------------|-----------------|------|---------------|------------------|
| Headers       Schedules <ul> <li>Solid to Legal Entity</li> <li>Bill &amp; BU</li> <li>Supplier Site</li> <li>Supplier Site</li> <li>Order</li> <li>Search Results</li> </ul> <ul> <li>Advanced</li> <li>Manage Watchlist</li> <li>Saved Search</li> <li>All Orders</li> <li>Include Closed Documents</li> <li>No *</li> </ul> <ul> <li>Search Results</li> <li>Actions * View * Format * Freeze</li> <li>Detach # Wrap</li> </ul> <ul> <li>Order</li> <li>Order Date Description</li> <li>Supplier Site</li> <li>Buyer</li> <li>Ordered Currency Status</li> <li>Life</li> <li>Creation</li> <li>Coulinns Hidden 24</li> </ul>                                                                                                    | Manage Orders 🗇                                        |               |          |                       |                 |      |               | Dgne             |
| ▲ Search         Sold-to Legal Entity         Bill ▲ BU         Supplier Site         Supplier Site         Search Results         Actions ▼ View ▼ Format ▼ 第 歐 Freeze 🖾 Detach ♥ Wap:         Order       Order Order Date Description         Supplier Site       Buyer         Order Order Date Description       Supplier Site         No search conducted.         Columns Hidden 24                                                                                                    | Headers Schedules                                      |               |          | AREA MADE AND         | te les les      | 5 81 |               | NAME OF STR      |
| Sold-to Legal Entity       Image: Status       Image: Status       Image:                                                                                                    | ∡ Search                                               | _             | Advanced | Manage Watchlist Save | d Search All Or | ders |               | Ŷ                |
| Search Results Addions View V Format V III Preeze Detach Winap Order Order Date Description No search conducted. Columns Hidden 24                                                                                                    | Sold-to Legal Entity                                   |               |          | Order                 |                 |      |               |                  |
| Search Results       Addions • View • Format • IF IF IF reeze     Image: Construction of the search of the search of the s                     | Bill-1 BU                                              |               |          | Status                |                 |      | ~             |                  |
| Search Results          Actions View + Format + 第 Freeze Detach Wrap         Order       Order Date Description         Supplier Site       Buyer         Ordered Currency Status       Life Creation Date         No search conducted.       Columns Hidden 24                                                                                                    | Supplier Site                                          |               | Include  | Closed Documents No   | *               |      |               |                  |
| Search Results                                                                                                    |                                                        |               |          |                       |                 | [    | Search        | Reset Save       |
| Actions View Format Format For | Search Results                                         |               |          |                       |                 |      |               |                  |
| Order         Order Date         Description         Supplier Site         Buyer         Ordered         Currency         Status         Life<br>Date         Creation<br>Date           No search conducted<br>Columns Hidden 24         -         -         -         -         -         -         -         -         -         -         -         -         -         -         -         -         -         -         -         -         -         -         -         -         -         -         -         -         -         -         -         -         -         -         -         -         -         -         -         -         -         -         -         -         -         -         -         -         -         -         -         -         -         -         -         -         -         -         -         -         -         -         -         -         -         -         -         -         -         -         -         -         -         -         -         -         -         -         -         -         -         -         -         -         -         -         -         -         -                                                                                                    | Actions 👻 View 👻 Format 👻 💯 🕎 📴 Freeze 📆 Detach 🥪 Wrap |               |          |                       |                 |      |               |                  |
| No search conducted<br>Columns Hidden 24                                                                                                    | Order Order Date Description                           | Supplier Site | Buyer    | Ordered               | Currency Stat   | us   | Life<br>Cycle | Creation<br>Date |
| Columns Hidden 24                                                                                                    | No search conducted.                                   |               |          |                       |                 |      |               |                  |
|                                                                                                    | Columns Hidden 24                                      |               |          |                       |                 |      |               |                  |
|                                                                                                    |                                                        |               |          |                       |                 |      |               |                  |
|                                                                                                    |                                                        |               |          |                       |                 |      |               |                  |

6. If you wish to customize your **Search Results** and **Save** your frequent searches to have them run automatically. Use the **Manage Watchlist** feature to view your saved searches.

| ORACLE                                                                                                    |               |                            | ណ៍                     | 9 6           | 🤌 🕕              |
|----------------------------------------------------------------------------------------------------|---------------|----------------------------|------------------------|---------------|------------------|
| Manage Orders ⊘                                                                                                    |               |                            |                        |               | Done             |
| Headers Schedules                                                                                                    |               |                            |                        | 2 B 2         | 1171-14          |
| ∡ Search                                                                                                    |               | Advance   Manage Watchlist | aved Search All Orders |               | v                |
| Sold-to Legal Entity                                                                                                    |               | Order                      | 1                      |               |                  |
| Bill-t BU                                                                                                    |               | Status                     |                        | ~             |                  |
| Supplier Site                                                                                                    |               | Include Closed Documents   | No 🗸                   |               |                  |
|                                                                                                    |               |                            |                        | Search        | Rese Save        |
| Search Results                                                                                                    | t             |                            |                        |               |                  |
| Actions View View Format View Format View We was a state of the second second s | ap            |                            |                        |               |                  |
| Order Order Date Description                                                                                                    | Supplier Site | Buyer Order                | ed Currency Status     | Life<br>Cycle | Creation<br>Date |
| No search conducted.                                                                                                    |               |                            |                        |               |                  |
| Columns Hidden 24                                                                                                    |               |                            |                        |               |                  |
|                                                                                                    |               |                            |                        |               |                  |

 Click the Search button once you have populated your search parameters or leave the fields blank to include all Purchase Orders. You can include Closed Purchase Orders in your search by setting the Include Closed Documents field to Yes.

| Manage Orders ⑦                        |                     |                                    | Done                      |
|----------------------------------------|---------------------|------------------------------------|---------------------------|
|                                        |                     |                                    |                           |
| Headers Schedules                      |                     |                                    |                           |
| ⊿ Search                               |                     | Advanced Manage Watchlist Saved Se | arch All Orders 🗸         |
| Sold-to Legal Entity                   | •                   | Order                              |                           |
| Bill-to BU                             | *                   | Status                             | ~                         |
| Supplier Site                          | <b>T</b>            | Include Closed Documents No        | Search Reset Save         |
| Search Results                         |                     |                                    |                           |
| Actions 👻 View 👻 Format 👻 🎵 📴 Freeze 📓 | Detach 🚽 Wrap       |                                    |                           |
| Order Order Description                | Supplier Site Buyer | Ordered Currency Status            | Change Life Creation Date |
| Columns Hidden 22                      |                     |                                    | •                         |

8. The Search Results work area displays an overview of your Purchase Orders.

|                                                                                                    |                                                  |             |                                                   |                          | ଜ                                  | $\mathcal{b}$ | 1 <b>9</b>                                          |
|----------------------------------------------------------------------------------------------------|--------------------------------------------------|-------------|---------------------------------------------------|--------------------------|------------------------------------|---------------|-----------------------------------------------------|
| mage Orders ⊘                                                                                                    |                                                  |             |                                                   |                          |                                    |               | D9                                                  |
| iders Schedules                                                                                                    |                                                  | 1 B WE 3    |                                                   | 6.00                     | C7513. 6.3                         |               | 111-1                                               |
| ▶ Search                                                                                                    |                                                  | Advanced Ma | nage Watchlist Sav                                | ed Search                | All Orders                         |               | ,                                                   |
| arch Results<br>Actions 🕶 View 🖝 Format 💌 🥒 輝 💷 Freeze 🙀 Detach.                                                                                                    | el Wrap                                          | ×           |                                                   |                          |                                    |               |                                                     |
| Order Order Date Description                                                                                                    | Supplier Site                                    | Buyer       | Ordered                                           | Currency                 | Status                             | Life<br>Cycle | Creation<br>Date                                    |
|                                                                                                    | SC Office                                        |             |                                                   | CAD                      | 2000                               |               |                                                     |
| U PUR-2524-2000144 4015/21                                                                                                    |                                                  |             | 510.72                                            | CAD                      | Open                               | 0             | 4/15/21                                             |
| PUR-23/2-2000144 4/15/21<br>PUR-2430-2000007 4/15/21                                                                                                    | SC Office                                        |             | 510.72                                            | CAD                      | Open                               | 0             | 4/15/21                                             |
| PUR-2430-200007 4/15/21 PUR-2430-200007 4/15/21 PUR-2251-2000046 4/15/21                                                                                                    | SC Office<br>SC Office                           |             | 510.72<br>500.00<br>314.25                        | CAD<br>CAD<br>CAD        | Open<br>Open<br>Open               | 0 0           | 4/15/21<br>4/15/21<br>4/15/21                       |
| PUR-2251-2000044 4/15/21           PUR-2251-20000044 4/15/21           L           PUR-2251-2000047 4/15/21                                                                               | SC Office<br>SC Office<br>SC Office              |             | 510.72<br>500.00<br>314.25<br>900.00              | CAD<br>CAD<br>CAD<br>CAD | Open<br>Open<br>Open<br>Pending Su | 0 0           | 4/15/21<br>4/15/21<br>4/15/21<br>4/15/21            |
| FUR-2326-2000141 4/15/21           FUR-2430-2000007 4/15/21           FUR-2251-2000042 4/15/21           ▲         FUR-2251-2000047 4/15/21           ▲         FUR-1021-20000042 4/15/21 | SC Office<br>SC Office<br>SC Office<br>SC Office |             | 510.72<br>500.00<br>314.25<br>900.00<br>55,000.00 | CAD<br>CAD<br>CAD<br>CAD | Open<br>Open<br>Open<br>Pending Su | 000           | 4/15/21<br>4/15/21<br>4/15/21<br>4/15/21<br>4/15/21 |

You can customize the fields that display in the **Search Results** area clicking **View**  $\rightarrow$  **Columns**  $\rightarrow$  and check the fields you want to display.

| ORACLE                                   |                                                |               |          |                      |             | ŵ           | P 2           | <mark>ور ال</mark> |
|------------------------------------------|------------------------------------------------|---------------|----------|----------------------|-------------|-------------|---------------|--------------------|
| Manage Orders 🗇                          |                                                |               |          |                      |             |             |               | Done               |
| Headers Schedules  Search Search Results |                                                |               | Advanced | Manage Watchlist Sav | ed Search A | ul Orders   |               | · · · ·            |
| Action 5 View V Format V                 | Description                                    | Supplier Site | Buyer    | Order                | ed Currency | y Status    | Life<br>Cycle | Creation<br>Date   |
| Columns ►<br>Freeze                      | Show All                                       | SC Office     |          | 510                  | 72 CAD      | Open        | 0             | 4/15/21            |
| Detach                                   | Additional Information +                       | SC Office     |          | 500                  | 00 CAD      | Open        | Q             | 4/15/21            |
| F Sort F                                 | Reference Number                               | SC Office     |          | 314                  | 25 CAD      | Open        | 9             | 4/15/21            |
| Reorder Columns                          | Source Agreement                               | SC Office     |          | 900                  | 00 CAD      | Pending Su. |               | 4/15/21            |
| Colui ins Housen 2*                      |                                                | SL Umce       |          | 55,000               |             | Prending Su |               | 4/15/21            |
|                                          | Revision Revision Date Frozen Confirming Order |               |          |                      |             |             |               |                    |

9. To download a list of **Purchase Orders** from the **Search Results** work area, click on the **spreadsheet** icon to export a file to **MS Excel**.

| ders       Schedules         Add         arch Results         ctions + View + Format +         Order         Order         Supplier Site         Buyer         Order | Ivanced N  | Manage Watchlist                | Saved Search | All Orders       |                 | ~                                 |
|----------------------------------------------------------------------------------------------------|------------|---------------------------------|--------------|------------------|-----------------|-----------------------------------|
| Search     Ad     arch Results      ctions ▼ View ▼ Format ▼                                                                                                    | Ivanced N  | Manage Watchlist<br>ency Status | Saved Search | All Orders       |                 | ~                                 |
| ctions ▼ View ▼ Format ▼ Pormat ▼ Pormat ▼ Pormat ▼ Pormat ▼ Pormat ▼ Pormat ▼ Pormat ■ Preeze  Crder Date Export to Excel Supplier Site Buyer Order                 | ered Curre | ency Status                     |              |                  |                 |                                   |
|                                                                                                    |            |                                 | Char         | nge Order Status | Change<br>Order | Li                                |
| PUR-2664-2000388 5/6/21 SC Office 3                                                                                                    |            | Open                            |              |                  |                 | e <sup>ra</sup><br>t <sub>e</sub> |
| PUR-2664-2000387 5/6/21 SC Office 3                                                                                                    | 5.00 CAD   | Open                            |              |                  |                 | Ę                                 |
| PUR-2664-2000386 5/6/21 SC Office 2                                                                                                    | 5.00 CAD   | Open                            |              |                  |                 | ς,                                |
| PUR-2251-2000050 5/5/21 test for karen h SC Office 30                                                                                                    | 0.00 CAD   | Open                            | Pend         | ling Approval    | 1               | ť,                                |
| PUR-2524-2000148 ¿ 5/4/21 SC Office 51                                                                                                    | 0.72 CAD   | Open                            |              |                  |                 | ť.                                |
| PUR-2524-2000144 <sub>c</sub> 4/15/21 SC Office 51:                                                                                                    | 0.72 CAD   | Open                            |              |                  |                 | ς,                                |
| PUR-2430-2000007 4/15/21 SC Office 40                                                                                                    | 0.00 CAD   | Open                            |              |                  |                 | :                                 |
| PUR-2251-2000048 4/15/21 SC Office 31                                                                                                    | 4.25 CAD   | Closed fo                       | or Receiv    |                  |                 | \$                                |
| PUR-2251-2000047 4/15/21 SC Office 90                                                                                                    | 0.00 CAD   | Open                            |              |                  |                 | ç                                 |
| PUR-1021-2000006 4/15/21 SC Office 35,00                                                                                                    | 0 CAD      | Open                            |              |                  |                 | ť,                                |
| 4                                                                                                    |            |                                 |              |                  |                 | )                                 |

10. Click on the Order hyperlink to view the Purchase Order details screen.

| Manag   | e Orders 🕐        |               |                  |                   |         |         |            |           |              |                   |                 | D <u>o</u> ne                         |
|---------|-------------------|---------------|------------------|-------------------|---------|---------|------------|-----------|--------------|-------------------|-----------------|---------------------------------------|
|         |                   | Y6.U          |                  | MATTING AND A     | N DEPEN |         |            |           | 146.6        | 101-101-101       | Marine          |                                       |
| Headers | Schedules         |               |                  |                   |         |         |            |           |              |                   |                 |                                       |
| ► Sea   | arch              |               |                  |                   |         | Advanc  | ced Manage | Watchlist | Saved Search | All Orders        |                 | ~                                     |
| Search  | Results           |               |                  |                   |         |         |            |           |              |                   |                 |                                       |
| Actions | ▼ View ▼ Format ▼ |               | 严 🛱 🆩 Freeze     | 🗐 Detach 🛛 🚽 Wrap |         |         |            |           |              |                   |                 |                                       |
|         | Order             | Order<br>Date | Description      | Supplier Site     | Buyer   | Ordered | Currency   | Status    | Ch           | ange Order Status | Change<br>Order | Life<br>Cyc                           |
|         | PUR-2664-2000388  | 5/6/21        |                  | SC Office         |         | 30.00   | CAD        | Open      |              |                   |                 | 0~0<br>1 <sub>0</sub> 7               |
|         | PUR-2664-2000387  | 5/6/21        |                  | SC Office         |         | 35.00   | CAD        | Open      |              |                   |                 | 0                                     |
|         | PUR-2664-2000386  | 5/6/21        |                  | SC Office         |         | 25.00   | CAD        | Open      |              |                   |                 | 0 <sup>~1</sup> 0<br>1 <sub>0</sub> 7 |
| C       | PUR-2251-2000050  | 5/5/21        | test for karen h | SC Office         |         | 300.00  | CAD        | Open      | Per          | nding Approval    | 1               | 0 <sup>~*</sup> 0<br>*_02             |
|         | PUR-2524-20001    | UR-2251-2     | 000050           | SC Office         |         | 510.72  | CAD        | Open      |              |                   |                 | 0                                     |
|         | PUR-2524-2000144  | 4/15/21       |                  | SC Office         |         | 510.72  | CAD        | Open      |              |                   |                 | ç.,                                   |
|         | PUR-2430-2000007  | 4/15/21       |                  | SC Office         |         | 400.00  | CAD        | Open      |              |                   |                 | 0                                     |
|         | PUR-2251-2000048  | 4/15/21       |                  | SC Office         |         | 314.25  | CAD        | Closed fo | r Receiv     |                   |                 | 0                                     |

11. The **Purchase Order** details are displayed on the screen. Refer to the **Purchase Order Reference Guide** to review the specific elements of the **Purchase Order**.

| urchase Order: ]           | PUR-2251-2000048 ②           |                    |                                        | Acknowledge View F          | PDF Actions                        | D <u>o</u> ne |
|----------------------------|------------------------------|--------------------|----------------------------------------|-----------------------------|------------------------------------|---------------|
| lain                       | V 6 60 00                    |                    |                                        |                             | AN MAY DAMAN                       | V. 6.         |
| General                    |                              |                    |                                        |                             |                                    |               |
| Sold-to Legal<br>Entity    | Enbridge Inc CORP            | Supplier           | Enbridge Testing Ltd.                  | Ordered                     | 314.25 CAD                         |               |
| Bill-to BU                 | Enbridge CA Business Unit    | Supplier Site      | SC Office                              | Description                 |                                    |               |
| Order                      | 2251-2000048                 | Supplier Contact   | Lynn Jones                             | Source                      |                                    |               |
| Status                     | Closed for Receiving         | Bill-to Location   | ENBRIDGE ACCOUNTS<br>PAYABLE CA PO BOX | Agreement<br>Supplier Order | ĸ                                  |               |
| Buyer                      |                              | Ship-to Location   | CA-AB-CALGARY-001                      |                             |                                    |               |
| Creation Date              | 4/15/21                      |                    |                                        |                             |                                    |               |
| Terms Notes and Atta       | chments                      |                    |                                        |                             |                                    |               |
| Required<br>Acknowledgment | Document<br>NET 60 DAYS FROM | Shipping<br>Method | Enbridge Paid Freight                  |                             | Pay on receipt                     |               |
| Payment Terms              | RECEIPT OF                   | Freight Terms      | (Buyer)                                |                             |                                    |               |
|                            |                              | IncoTerms          |                                        |                             | <ul> <li>Confirming ord</li> </ul> | er            |
| Additional Inform          | ation                        |                    |                                        |                             |                                    |               |
| Contrac                    | t Number                     |                    | Exped                                  | litor Name                  |                                    |               |
|                            |                              |                    |                                        |                             |                                    |               |

#### **Manage Schedules**

12. To view your **Purchase Order** schedules click on the **Manage Schedules** link from the Supplier Portal dashboard.

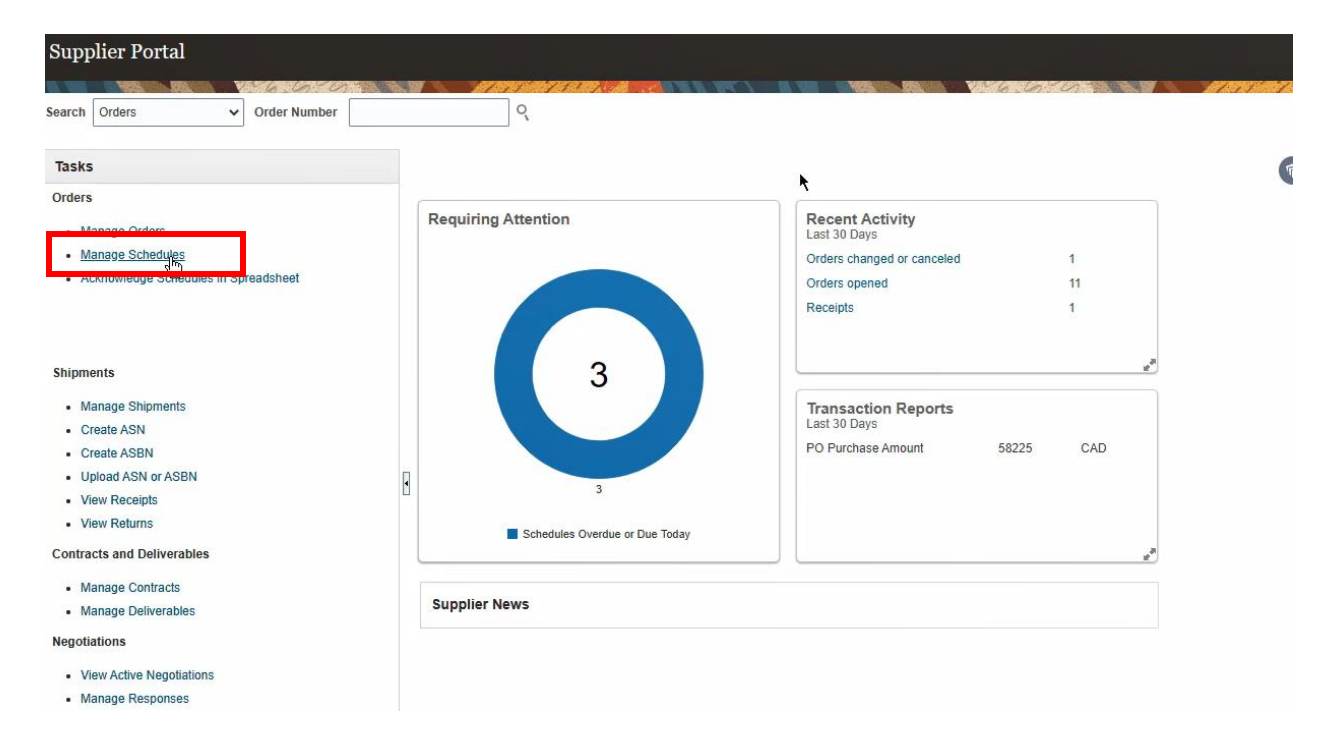

13. Use the **Search** parameters available to narrow your search results or click the **Search** button to view all your **Purchase Orders**.

| Manage Orders ⑦                                      |                  |                   |                            |                  |                     |               | D <u>o</u> ne |
|------------------------------------------------------|------------------|-------------------|----------------------------|------------------|---------------------|---------------|---------------|
|                                                      |                  |                   |                            | VY 6. 6          | 6                   |               | 1 71          |
| Headers Schedules                                    |                  |                   |                            |                  |                     |               |               |
| ⊿ Search                                             |                  |                   | Advance                    | Manage Watchlist | Saved Search        | All Schedules | ~             |
| sold-to Legal Entity                                 |                  |                   | Supplier Item              |                  |                     |               |               |
| Supplier Site                                        | <b>h</b>         |                   | Ship-to Location           |                  | ٩                   |               |               |
| Order                                                |                  |                   | Status                     | · · ·            | ·                   |               |               |
| Line Description                                     |                  |                   |                            |                  | Г                   | Search Re et  | Save          |
| Search Results                                       |                  |                   |                            |                  |                     |               |               |
| Actions ▼ View ▼ Format ▼ 第 🖫 Freeze 😭 Detach 📣 Wrap |                  |                   |                            |                  |                     |               |               |
| Order Supplier Site Line Line Description            | Supplier<br>Item | Requested<br>Date | Promised Ship<br>Date Loca | -to Schedule     | Ordered<br>Quantity | a MC          | rice          |
|                                                      |                  |                   |                            |                  |                     |               | +             |
| Columns Hidden 43                                    |                  |                   |                            |                  |                     |               |               |
|                                                      |                  |                   |                            |                  |                     |               |               |

14. The Search Results work area will display your order details as well as the delivery details. For services Requested Delivery Date = start date of work to be performed, Promised Delivery Date = end date of work to be performed. For materials Promised Delivery Date = contractual date agreed to for delivery of goods.

| Manag   | e Orders 🕐                     |           |                                |                 |                     |                  |                       |            |                     |            | D <u>o</u> ne     |
|---------|--------------------------------|-----------|--------------------------------|-----------------|---------------------|------------------|-----------------------|------------|---------------------|------------|-------------------|
|         |                                |           | MARTHER LINES.                 | All States      |                     |                  |                       | VY 6 .     | 6.6                 | 8.97 V     | Alter States 1438 |
| Headers | Schedules                      |           |                                |                 |                     |                  |                       |            |                     |            |                   |
| ► Se    | earch<br>Results               |           |                                |                 |                     | [                | A <u>d</u> vanced Mar | nage Watch | list Saved Sea      | arch All S | Schedules 🗸       |
| Actions | s 🔻 View 👻 Format 👻 💉          | ت 🖓 🕅 Fre | eze 📄 Detach 斗 Wrap            |                 |                     |                  |                       |            |                     |            |                   |
|         | Order Supplier S               | ite Line  | Line Description               | Supplie<br>Item | r Requested<br>Date | Promised<br>Date | Ship-to<br>Location   | Sched) le  | Ordered<br>Quantity | UOM        | Price             |
|         | PUR-2664-2000388 SC Office     | 1         | FUSE:CARTRIDGE;LOW VC          | DL.             | 5/18/21             | 5/19/21          | HANGING               | 1          | 100                 | Each       | 0.30              |
|         | PUR-2664-2000387 SC Office     | 1         | FLANGE:BLIND;DOUBLE F          | NC              | 5/19/21             | 5/20/21          | ECS - TH              | 1          | 100                 | Each       | 0.35              |
|         | PUR-2664-2000386 SC Office     | 1         | FILTER:NM;EMI                  |                 | 5/24/21             | 5/25/21          | SARNIA                | 1          | 100                 | Each       | 0.25              |
|         | DUR-2251-2000050 SC Office     | 1         | test                           |                 | 5/19/21             |                  | CA-AB                 | 1          |                     |            |                   |
| 4       | . PUR-2524-2000148 SC Office   | 1         | need to order 8 air heaters fo | r)              | 5/4/21              | 5/4/21           | CHEECHAM              | 1          | 8                   | Each       | 63.84             |
|         | B . PUR-2251-2000049 SC Office | 1         | test                           |                 |                     |                  | CA - SK               | 1          |                     |            |                   |
| 4       | PUR-2524-2000144 SC Office     | 1         | need to order 8 air heaters fo | r)              | 4/20/21             | 4/20/21          | CHEECHAM              | 1          | 8                   | Each       | 63.84             |
|         | A . PUR-2430-2000007 SC Office | 1         | asdf                           | ABCDE           | 2/24/21             | 2/24/21          | CA-AB-CA              | 1          |                     |            |                   |
| (       | B . PUR-2251-2000048 SC Office | 1         | RADIO:NM;WITH (2) ANTEN        | IN.             | 1/26/21             | 1/26/21          | CA-AB-CA              | 1          | 1                   | Each       | 314.25            |
|         | PUR-2251-2000047 SC Office     | 1 📮       | Requisition - Approved REQ     | wi              | 4/22/21             | 6/30/21          | CA-AB-CA              | 1          |                     |            |                   |
|         | PUR-1021-2000006 SC Office     | 1         | Q A Services for Approvals in  | U               | 4/15/21             | 7/31/21          | CA-AB-CA              | 1          |                     |            |                   |
| 4       |                                |           |                                | _               |                     |                  |                       |            |                     |            | ) b               |

15. Clicking on the **Ship-to Location** hyperlink will display additional ship address information. Click on the **Order** hyperlink to be directed to the **Purchase Order** details screen (see **Steps 10-11** above, on reviewing the **Purchase Order**).

| Manage Orders ⑦                    |                                         |                                 |                              |                            | D <u>o</u> ne |
|------------------------------------|-----------------------------------------|---------------------------------|------------------------------|----------------------------|---------------|
| Headers Schedules                  |                                         |                                 |                              |                            |               |
| ▶ Search                           |                                         | A                               | dvanced Manage Watchlist     | Saved Search All Schedules | ~             |
| Search Results                     |                                         |                                 |                              |                            |               |
| Actions 🔻 View 🔻 Format 👻 🎢 🖽 Free | ze 📄 Detach 📣 Wrap                      |                                 |                              |                            |               |
| Order Supplier Site Line           | Line Description Supplier<br>Item       | Requested Promised<br>Date Date | Ship-to Schedule<br>Location | Ordered UOM Pr<br>Quantity | ice           |
| PUR-2664-2000388 SC Office 1       | FUSE:CAL TRIDGE, LOW VOL                | 0/10/21 0/19/21                 | HANGING 1                    | 100 Each 0                 | ).30          |
| PUR-2664-2000387 SC Office 1       | FLANGE: LIN Notes                       | ×                               | ECS - TH 1                   | 100 Each 0                 | ).35          |
| PUR-2664-2000386 SC Office 1       | FILTER:NIII;EN Note to Note to Supplier | o Supplier                      | SARNIA 1                     | 100 Each 0                 | ).25          |
| PUR-2251-2000050 SC Office     1   | test                                    | Done                            | CA-AB 1                      |                            |               |
| ▲ - PUR-2524-2000148 SC Office 1   | need to or er {                         |                                 | CHEECHAM 1                   | 8 Each 63                  | 8.84          |
| PUR-2251-200004§ SC Office 1       | test                                    |                                 | CA-SK 1                      |                            |               |
| ▲ - PUR-2524-2000144 SC Office 1   | need to order 8 air heaters for p       | 4/20/21 4/20/21                 | CHEECHAM 1                   | 8 Each 63                  | 3.84          |
| ▲ - PUR-2430-2000007 SC Office 1   | asdf ABCDE                              | 2/24/21 2/24/21                 | CA-AB-CA 1                   |                            |               |
| PUR-2251-2000048 SC Office     1   | RADIO:NM;WITH (2) ANTENN.               | 1/26/21 1/26/21                 | CA-AB-CA 1                   | 1 Each 314                 | .25           |
| PUR-2251-2000047 SC Office 1       | Requisition - Approved REQ wi           | 4/22/21 6/30/21                 | CA-AB-CA 1                   |                            |               |
| PUR-1021-2000006 SC Office 1       | Q A Services for Approvals in U         | 4/15/21 7/31/21                 | CA-AB-CA 1                   |                            |               |

16. Click **Done** to return to your **Supplier Portal** dashboard.

| Manage    | Orders ⑦             |               |        |                                 |                  |                   |                  |                     |                |                     |                   | Dor           |
|-----------|----------------------|---------------|--------|---------------------------------|------------------|-------------------|------------------|---------------------|----------------|---------------------|-------------------|---------------|
|           |                      | 126.670       |        | AT AT STATES ALL RANGE          | All and a second |                   |                  |                     | V 6 6          | 0                   |                   | 4079 anne es. |
| leaders 5 | Schedules            |               |        |                                 |                  |                   |                  |                     |                |                     |                   |               |
| Sea       | ch                   |               |        |                                 |                  |                   | ſ                | Advanced Ma         | nage Watchlist | Saved Se            | arch All Schedule |               |
| , oou     | on .                 |               |        |                                 |                  |                   | l                |                     |                | J                   |                   |               |
| Search R  | esults               |               |        |                                 |                  |                   |                  |                     |                |                     |                   |               |
| Actions   | View <b>v</b> Format | • 💉 🎵 🛛       | Freeze | 🗐 Detach 🚽 Wrap                 |                  |                   |                  |                     |                |                     |                   |               |
|           | Order                | Supplier Site | Line   | Line Description                | Supplier<br>Item | Requested<br>Date | Promised<br>Date | Ship-to<br>Location | Schedule       | Ordered<br>Quantity | UOM               | Price         |
|           | PUR-2664-2000388     | SC Office     | 1      | FUSE:CARTRIDGE;LOW VO           | Ľ                | 5/18/21           | 5/19/21          | HANGING             | 1              | 100                 | Each              | 0.30          |
|           | PUR-2664-2000387     | SC Office     | 1      | FLANGE:BLIND;DOUBLE FA          | с                | 5/19/21           | 5/20/21          | ECS - TH            | 1              | 100                 | Each              | 0.35          |
|           | PUR-2664-2000386     | SC Office     | 1      | FILTER:NM;EMI                   |                  | 5/24/21           | 5/25/21          | SARNIA              | 1              | 100                 | Each              | 0.25          |
| 0         | PUR-2251-2000050     | SC Office     | 1      | test                            |                  | 5/19/21           |                  | CA-AB               | 1              |                     |                   |               |
|           | PUR-2524-200014      | SC Office     | 1      | need to drder 8 air heaters for | I                | 5/4/21            | 5/4/21           | CHEECHAM            | 1              | 8                   | Each              | 63.84         |

#### Manage Deliverables

17. A Deliverable is a requirement created by Enbridge on either a Contract or a Purchase Order that is associated with the delivery or completion of goods or services. These can include engineering drawings, final documentation packages or completion certificates.

**Deliverables** can be viewed from within the **Purchase Order** details screen (see **Step 10** above) or click on the **Manage Deliverables** link from the **Supplier Portal** dashboard.

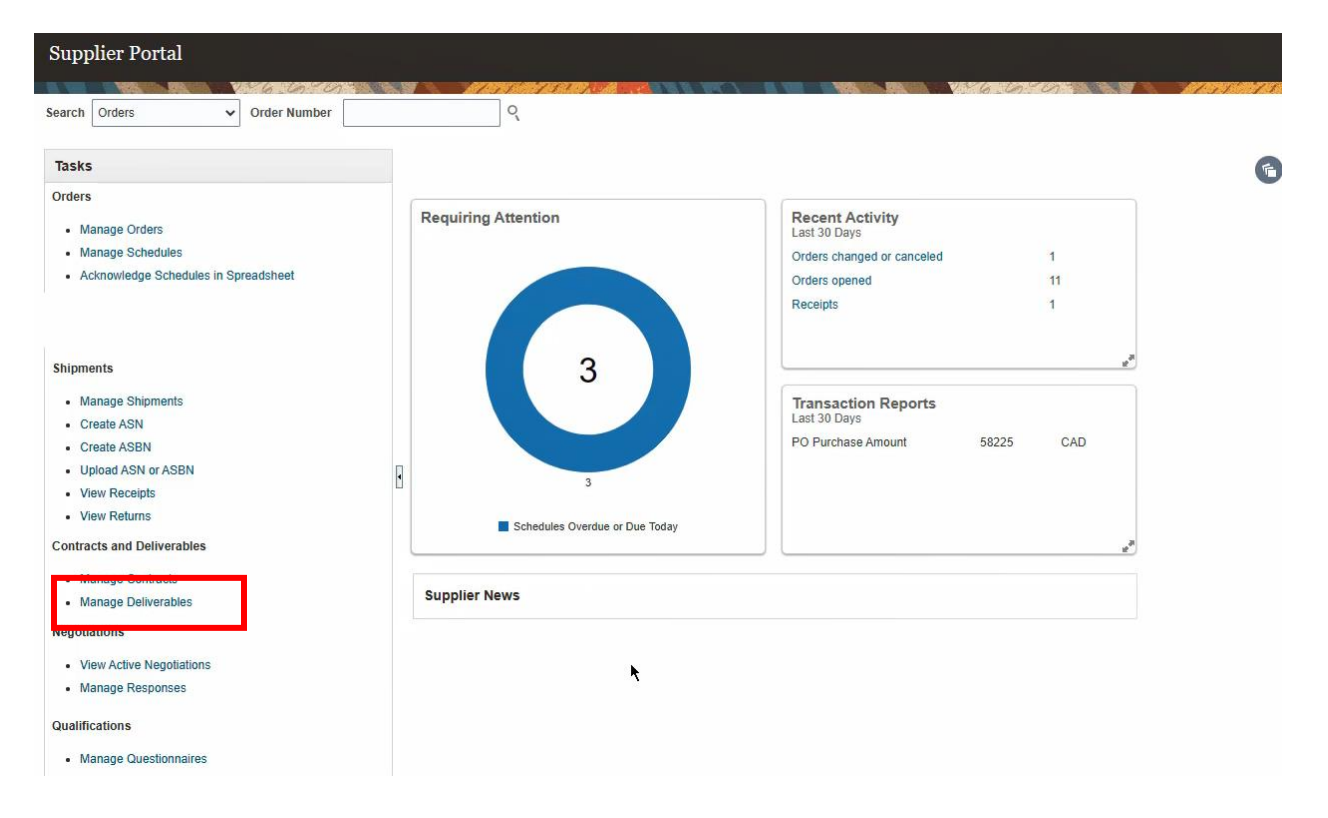

18. Use the Search parameters available to narrow your search results or click the Search button to view all Deliverables. To search by individual Purchase Order number, use the Document Number field.

| Manage Deliverables ⑦                     |          |                  |                         |                     |            | Done                                        |
|-------------------------------------------|----------|------------------|-------------------------|---------------------|------------|---------------------------------------------|
|                                           | ALATHIAN | The second       |                         |                     |            | NAT AND AND AND AND AND AND AND AND AND AND |
| ▲ Search                                  |          |                  |                         |                     | Sa         | ved Search My Deliverables                  |
| Deliverable Name Starts with V            |          |                  | Documen                 | t Type Equals 🗸     | ~          | ]                                           |
| Status Equals ~                           | ]        |                  | Document N              | umber Starts with 🗸 |            |                                             |
| Due Date Equals V m/d/yy                  | Ċo       |                  |                         |                     |            |                                             |
| Type Equals V                             |          |                  |                         |                     |            |                                             |
|                                           |          |                  |                         |                     |            | Search Reset Save                           |
| Search Results                            |          |                  |                         |                     |            |                                             |
| Actions 🔻 View 🔻 Format 👻 🖉 Freeze 📣 Wrap | K        |                  |                         |                     |            |                                             |
| Deliverable Name                          | Status   | Deliverable Type | Document Type           | Document Number     | Due Date 🔺 | Party Name                                  |
| Final Documentation                       | Open     | Contractual      | Standard Purchase Order | PUR-2524-2000148    | 5/31/21    | Enbridge Testing Ltd.                       |
| Columns Hidden 2                          |          |                  |                         |                     |            |                                             |

19. Click on the hyperlink under the **Deliverable Name** or on the **pencil** icon to edit the Deliverable.

| Manage Deliverables ②      | ٥                 |              |                    |                         |                    |              |           | Do              | ne  |
|----------------------------|-------------------|--------------|--------------------|-------------------------|--------------------|--------------|-----------|-----------------|-----|
|                            | 6.10 0            | AT AT MINIST | ALBARTA SARA SECON |                         |                    | 6.0.0        | 37        |                 | 28  |
| Search                     |                   |              |                    |                         |                    | Sav          | ed Search | My Deliverables | s 🗸 |
| Deliverable Name           | Starts with 🗸     |              |                    | Document                | Type Equals 🗸      | ~            |           |                 |     |
| Status                     | Equals 🗸 🖌        |              |                    | Document Nu             | mber Starts with 🗸 |              |           |                 |     |
| Due Date E                 | Equals V m/d/yy   | Ċo           |                    |                         |                    |              |           |                 |     |
| Туре                       | Equals 🗸 🗸        |              |                    |                         |                    |              |           |                 |     |
|                            |                   |              |                    |                         |                    |              | Search    | Reset Save      | e   |
| Search Results             |                   |              |                    |                         |                    |              |           |                 |     |
| Actions View View Format V | 🖋 📔 Freeze 🚽 Wrap | Z            |                    |                         |                    |              |           |                 |     |
| Deliverable Name           |                   | Status       | Deliverable Type   | Document Type           | Document Number    | Due Date 🛆 🛡 | Party N   | ame             |     |
| Final Documentation        |                   | Open         | Contractual        | Standard Purchase Order | PUR-2524-2000148   | 5/31/21      | Enbridge  | Testing Ltd.    |     |
| Columns Hidden 2           |                   |              |                    |                         |                    |              |           |                 |     |

20. The **Edit Deliverable** screen will appear. You can change the status to **Submitted** once you have fulfilled the requirements of the deliverable or provide **Notes** in the field provided.

| Manage Deliverable                                     | es 🕐                                                                                                    |                                                                                                    | Done                     |
|--------------------------------------------------------|----------------------------------------------------------------------------------------------------|----------------------------------------------------------------------------------------------------|--------------------------|
|                                                        | AS 6 COSCO DANA                                                                                                   |                                                                                                    | 1111111                  |
| Search Deliverable N                                   | Edit Deliverable: Final Documentat                                                                                | on<br>⑦                                                                                                    | Search My Deliverables V |
| Si<br>Due<br>Search Results<br>Actions ▼ View ▼ Formal | Name<br>Type<br>Responsible Party Type<br>External Party Name<br>External Party Contact<br>Internal Party Contact | Final Documentation Contractual Contractual External Enbridge Testing Ltd. Lynn Jones Global Enbridge Procurement Business Unit                              | Search Reset Save        |
| Deliverable Name                                       | Requester                                                                                                    | Details Attachments Status History                                                                                                    | Party Name               |
| Final Documentation<br>Columns Hidden 2                | Due Date<br>Due Date 5/31/21<br>Additional Information                                                            | <ul> <li>Notifications</li> <li>Prior to due date</li> <li>On status change</li> <li>When deliverable is overdue</li> <li>Escalate after due date</li> </ul> | Enbridge Testing Ltd.    |
|                                                        |                                                                                                    | Save and Close                                                                                                    |                          |

21. To include **Attachments**, such as documents or certificates with your **Deliverable**, click on the **Attachments** link.

| Manage Deliverable       | es 🗇                               |                                              |                                                                     |                                       |                                     | Done                  |
|--------------------------|------------------------------------|----------------------------------------------|---------------------------------------------------------------------|---------------------------------------|-------------------------------------|-----------------------|
|                          |                                    | 11-11-111-25                                 | DENTY IN                                                            |                                       | the internet                        | 11111111              |
| Search     Deliverable N | Edit Deliverable: Final Documentat | ion                                          |                                                                     |                                       | Sav                                 | My Deliverables       |
| St                       | Name                               | Final Documentation                          |                                                                     |                                       | 0                                   |                       |
| Due                      | Туре                               | Contractual                                  | Description                                                         | Final Documentation Required          |                                     |                       |
|                          | Responsible Party Type             | External                                     |                                                                     |                                       | 11                                  |                       |
|                          | External Party Name                | Enbridge Testing Ltd.                        | Notes                                                               | This is a note                        |                                     |                       |
| 1.1.1.1.1.1.1.1          | External Party Contact             | Lynn Jones                                   |                                                                     |                                       |                                     | Search Reset Save     |
| Search Results           | Internal Party Name                | Global Enbridge Procurement<br>Business Unit |                                                                     |                                       |                                     |                       |
| Actions - View - Format  | Internal Party Contact             |                                              |                                                                     |                                       |                                     |                       |
| Actions View V Porma     | Requester                          |                                              |                                                                     |                                       |                                     |                       |
| Deliverable Name         |                                    | Deta s Attachm                               | ents Satus History                                                  |                                       |                                     | Party Name            |
| Final Documentation      |                                    |                                              |                                                                     |                                       |                                     | Enbridge Testing Ltd. |
| Columns Hidden 2         | Duo Doto                           |                                              | latifications                                                       |                                       | 0                                   |                       |
|                          | Due Date                           |                                              | votifications                                                       |                                       |                                     |                       |
|                          | Additional Information             |                                              | — Prior to due date                                                 |                                       |                                     |                       |
|                          |                                    |                                              | <ul> <li>On status change</li> <li>When deliverable is a</li> </ul> | verdue                                |                                     |                       |
|                          |                                    |                                              | Fscalate after due dat                                              | e e e e e e e e e e e e e e e e e e e |                                     |                       |
|                          |                                    |                                              |                                                                     |                                       |                                     |                       |
|                          |                                    |                                              |                                                                     | [                                     | <u>Save and Close</u> <u>Cancel</u> | 1                     |
|                          |                                    |                                              |                                                                     |                                       |                                     |                       |
|                          |                                    |                                              |                                                                     |                                       |                                     |                       |
|                          |                                    |                                              |                                                                     |                                       |                                     |                       |

22. Click on the + icon and select **Choose File** to upload a file from your computer. Click **Save and Close** when you have finished uploading your documents.

| Manage Deriverables                                            | Done           |
|----------------------------------------------------------------|----------------|
|                                                                | 15 71          |
| A Search Saved Search My                                       | Deliverables 🗸 |
| Edit Deliverable: Final Documentation                          |                |
|                                                                |                |
| St Name Final Documentation                                    |                |
| Due Type Contractual Description Final Documentation Required  |                |
| Responsible Party Type External                                |                |
| External Party Name Enbridge Testing Ltd. Notes This is a note |                |
| External Party Contact Lynn Jones                              | set Save       |
| Search Results Internal Party Name Global Enbridge Procurement |                |
| Actions - Maximum Format Internal Party Contact HOPE, TRACY    |                |
| Requester                                                      |                |
| Details Attachments Status History                             |                |
| Final Documentation Enbridge Testin                            | ig Ltd.        |
| Columns Hidden 2 Actions View View View Actions                |                |
| Type The Tritle Description Attached By                        |                |
| File V Choose File No file chosen                              |                |
|                                                                |                |
| Rows Selected 1 Columns Hidden 1                               |                |
|                                                                |                |
| Save and Close Cancel                                          |                |
|                                                                |                |
|                                                                |                |
|                                                                |                |

23. Click **Done** to return to the Supplier Portal dashboard.

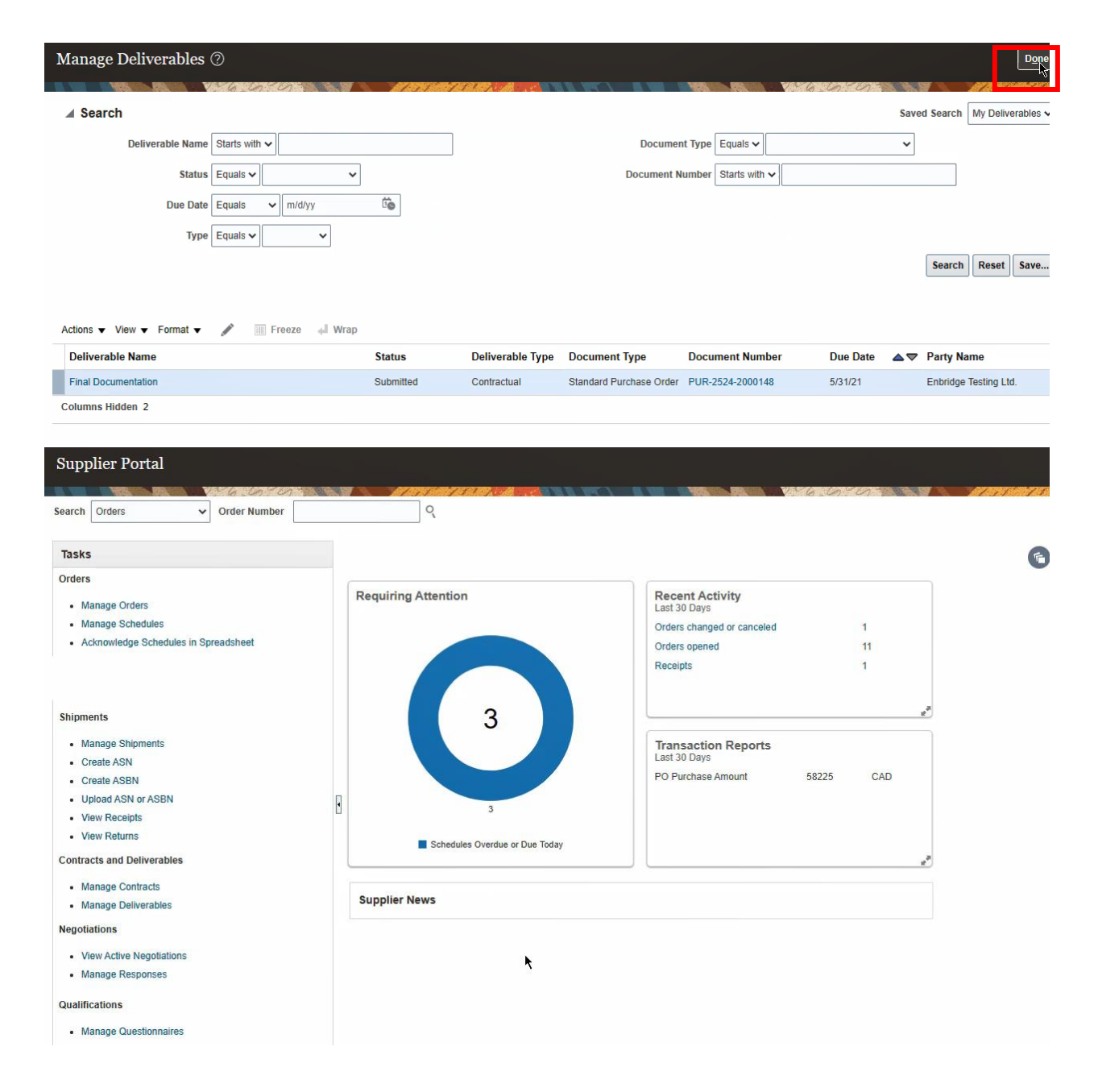

#### **Review Purchase Order Life Cycle**

24. The **Purchase Order Life Cycle** can be accessed by clicking on the **Manage Orders** link under the **Orders** task area (see **Steps 5-11**) or by searching a **Purchase Order** from the **Supplier Portal Landing Page** and accessing the **Purchase Order Details** screen.

| ORACLE                                                                |                                |                                             |         | â    | P    | 2 | IJ |
|-----------------------------------------------------------------------|--------------------------------|---------------------------------------------|---------|------|------|---|----|
| Supplier Portal                                                       |                                |                                             |         |      |      |   |    |
| Search Orders V Order Number PUR-22                                   | 251-200044                     |                                             | 6 6 6   | 1111 | ft A |   |    |
| Tasks                                                                 | *                              |                                             |         |      |      |   | F  |
| Orders  Manage Orders                                                 | Requiring Attention            | Recent Activity<br>Last 30 Days             |         |      |      |   |    |
| Acknowledge Schedules in Spreadsheet                                  |                                | Orders changed or canceled<br>Orders opened | 2       |      |      |   |    |
| Agreements<br>• Manage Agreements<br>Shipments                        |                                |                                             |         |      |      |   |    |
| Manage Shipments     Create ASN                                       |                                | Transaction Reports<br>Last 30 Days         |         |      |      |   |    |
| Create ASBN     Upload ASN or ASBN     View Receipts     View Returns | 8 7                            | PO Purchase Amount                          | 100 CAD |      |      |   |    |
| Contracts and Deliverables                                            | Schedules Overdue or Due Today |                                             |         |      |      |   |    |
| Manage Contracts     Manage Deliverables                              | Supplier News                  |                                             |         |      |      |   |    |
| Negotiations                                                          |                                |                                             |         |      |      |   |    |

25. The infolet on the right side of the **Purchase Order Details** screen displays **Order Life Cycle** data including tracking **ordered**, **shipped**, **received**, and **delivered** status. Click on **View Details** to open the **Order Life Cycle Page**.

| ORACLE                                                                                |                                                                                            |                                                                                       |                                                                                                    |                                                                 |                                    | n 🤊 🥬 💵 -                                                                            |
|---------------------------------------------------------------------------------------|--------------------------------------------------------------------------------------------|---------------------------------------------------------------------------------------|----------------------------------------------------------------------------------------------------|-----------------------------------------------------------------|------------------------------------|--------------------------------------------------------------------------------------|
| Purchase Order: I                                                                     | PUR-2251-2000048 ⑦                                                                         |                                                                                       |                                                                                                    | Acknowledge View PI                                             | OF Actions * Dgne                  | Order Life Cycle                                                                     |
| Main<br>A General<br>Sold to Legal<br>Emity<br>Bill to BU<br>Order<br>Status<br>Duyer | Entindge Inc CORP<br>Entindge CA Business Unit<br>PUR-2251-2000048<br>Closed for Receiving | Supplier<br>Supplier Site<br>Supplier Contact<br>Bill to Location<br>Ship-to Location | Enbridge Testing Ltd<br>SC Office<br>Lynn Jones<br>ENBRIDGE ACCOUNTS<br>PAYABLE CA PO BOX<br>CA-AB-CALGARY-001 | Ordered<br>Description<br>Source<br>Agreement<br>Supplier Order | 314.25 CAD                         | Ordered<br>Shipped<br>Received<br>0.0 0.6K 1.2K 1.8K<br>Amount (CAD)<br>View Details |
| Creation Date Terms Notes and Attac Required Acknowledgment Payment Terms             | Document<br>NET to DAYS FROM<br>RECEIPT OF<br>UNDISPUTED INVOICE                           | Shipping<br>Method<br>Freight Terms<br>IncoTerms                                      | Entrindge Paid Freight<br>(Buyer)                                                                              |                                                                 | Pay on receipt<br>Confirming order | 8                                                                                    |

26. The **Order Life Cycle** screen provides further details about the status of the **Purchase Order**. You can review your **In-Transit Shipments**, **Receipts** and **Invoices** submitted by clicking on the hyperlinks on the page.

| ORACLE                                                          |                 |                   |              |                |              |                       |          | Ĺ                   | 9 6         | 19 LJ ~            |
|-----------------------------------------------------------------|-----------------|-------------------|--------------|----------------|--------------|-----------------------|----------|---------------------|-------------|--------------------|
| Order Life Cycle: PUR-2251-                                     | -2000048        |                   |              |                |              |                       |          |                     |             | D <u>o</u> ne 🗘    |
|                                                                 |                 | NTATE MAL         |              | 1 N W 1 N      |              | AND VARA COST         | -        | NATURA DE LA CALINA | 6072533.007 |                    |
| Sold-to Legal Entity Enbridge Inc COI<br>Order PUR-2251-2000044 | RP<br>8         |                   | 1.8K         | Orde           | r Life Cycle |                       |          |                     | Or          | dered 314.25 CAD   |
| Supplier Enbridge Testing Lt                                    | d.              |                   | 1.5K         |                |              |                       |          |                     | Sh          | ipped 1,571.25 CAD |
| Supplier Site SC Office                                         |                 |                   | G 1.2K       | _              |              |                       |          |                     | Rec         | ceived 314.25 CAD  |
| Supplier Contact Lynn Jones                                     |                 |                   | L CAL        |                |              | Shipped<br>Received   |          |                     | Deli        | ivered 314.25 CAD  |
| Ordered 314.25 CAD                                              |                 |                   | 5 0 BK       |                |              | Delivered<br>Invoiced |          |                     | Inv         | roiced 0.00 CAD    |
|                                                                 |                 |                   | 0.3K         |                |              |                       |          |                     |             |                    |
| In-Transit Shipments                                            |                 |                   |              |                |              |                       |          |                     |             |                    |
| Actions 💌 View 💌 Format 💌 🖩                                     | Freeze          | 💣 Detach 🚽 Wrap   |              |                |              |                       |          |                     |             |                    |
| Shipment Ship Da                                                | ate Tracking Nu | mber Packing      | Slip         |                |              | Expected Receipt      | Date S   | Shipped Carrier     | B           | ill of Lading      |
| Shipment 1 5 5/21 2:                                            | 3 987456        |                   |              |                |              | 5/5/21 2:36 PM        |          | 1,571.25            | 1:          | 23456              |
|                                                                 |                 |                   |              |                |              |                       |          |                     |             | ۱.                 |
| Columns nidden 2                                                |                 |                   |              |                |              |                       |          |                     |             |                    |
| Receipts                                                        |                 |                   |              |                |              |                       |          |                     |             |                    |
| Actions 🗙 View 👻 Format 👻 🗏                                     | Freeze          | 🗑 Detach 🚽 Wrap   |              |                |              | k.                    |          |                     |             |                    |
| Receipt Receipt Date                                            | e Shipment      | Ship Date         | Packing Slip |                |              | Returned              | Received | Delivered           | Invoiced    | Open to Invoice    |
| 183 💭 5/5/21 :45 PM                                             | M Shipment 1    | 5/5/21 2:3        |              |                |              | 0.00                  | 314.25   | 314.25              | 0.00        | 0.00               |
| Columns Hidden 3                                                |                 |                   |              |                |              |                       |          |                     |             |                    |
| ✓ Invoices                                                      |                 |                   |              |                |              |                       |          |                     |             |                    |
| Actions ▼ View ▼ Format ▼                                       | Freeze          | 💣 Detach 🛛 🚽 Wrap |              |                |              |                       |          |                     |             |                    |
| Invoice Invoice Date                                            | Status          | Invoice Total     | Paid         | Matched Amount | Receipt      | Packing Slip          |          |                     |             |                    |
| No results found.                                               |                 |                   |              |                |              |                       |          |                     |             |                    |
|                                                                 |                 |                   |              |                |              |                       |          |                     |             |                    |

27. Clicking on the **Shipment** hyperlink will direct you to the **Shipment** work area where you can see more information regarding the shipment.

| ORACLE                        |                       |                                                   |                                               | â           | P            | <b>1</b> | IJ~         |
|-------------------------------|-----------------------|---------------------------------------------------|-----------------------------------------------|-------------|--------------|----------|-------------|
| Shipment:Shipment 1           |                       |                                                   |                                               |             | l            |          | <u>o</u> ne |
| 6.000                         |                       |                                                   |                                               | 6.6.00      | <i>N % </i>  | A MAR    | 1           |
| Supplier                      | Enbridge Testing Ltd. |                                                   | Tare Weight                                   |             |              |          |             |
| Shipped Date                  | 5/5/21 2:36 PM        |                                                   | Tare Weight UOM                               |             |              |          |             |
| Expected Receipt Date         | 5/5/21 2:36 PM        |                                                   | Net Weight                                    | 25          |              |          |             |
| Ship-to Location              |                       |                                                   | Net Weight UOM                                | Box         |              |          |             |
| Shipping Method               |                       |                                                   | Packing Slip                                  |             |              |          |             |
| Freight Terms                 | Vendor Paid Freight   | Number of                                         | f Supplier Packing Units                      | 1           |              |          |             |
| Bill of Lading                | 123456                | Shipping (Piece) Dimensi<br>X pounds, Piece 2: Lx | ions: Piece 1: LxWxH @<br>WxH @ X pounds, etc | 30"×30"×30" |              |          |             |
| Waybill                       | 987456                |                                                   | 0.1                                           |             |              |          |             |
| Packaging Code                |                       |                                                   |                                               |             |              |          |             |
| Special Handling Code         | t                     |                                                   |                                               |             |              |          |             |
| ▲ Lines                       |                       |                                                   |                                               |             |              |          |             |
| Actions ▼ View ▼ 3            |                       |                                                   |                                               |             |              |          |             |
| ltem                          | Quantity              |                                                   |                                               | _           |              |          |             |
| Snipment Line Item Descriptio | on Shipped Recei      | UOM Name Line Status                              | Packing Slip Rea                              | son Re      | outing       |          |             |
| 1 203662 RADIO:NM             | WIT 5                 | 1 Each Partially received                         |                                               | Di          | rect deliver | /        |             |

28. Click **Done** to close the view and return to **Purchase Order Life Cycle** screen.

| ORACLE                        |                       |          |           |                                            |                                             |               | 9 W        | , t <mark>e</mark> | LJ ~                   |
|-------------------------------|-----------------------|----------|-----------|--------------------------------------------|---------------------------------------------|---------------|------------|--------------------|------------------------|
| Shipment:Shipment 1           |                       |          |           |                                            |                                             |               |            |                    | Done                   |
|                               |                       |          |           |                                            |                                             | 16.6.0        |            |                    | 67.25%) 3. <b>6</b> 84 |
| Supplier                      | Enbridge Testing Ltd. |          |           |                                            | Tare Weig                                   | ht            |            |                    |                        |
| Shipped Date                  | 5/5/21 2:36 PM        |          |           |                                            | Tare Weight UC                              | M             |            |                    |                        |
| Expected Receipt Date         | 5/5/21 2:36 PM        |          |           |                                            | Net Weig                                    | ht 25         |            |                    |                        |
| Ship-to Location              |                       |          |           |                                            | Net Weight UC                               | M Box         |            |                    |                        |
| Shipping Method               |                       |          |           |                                            | Packing S                                   | ip            |            |                    |                        |
| Freight Terms                 | Vendor Paid Freight   |          |           | Number of                                  | f Supplier Packing Uni                      | ts 1          |            |                    |                        |
| Bill of Lading                | 123456                |          | Ship<br>X | oing (Piece) Dimens<br>pounds, Piece 2: Lx | ions: Piece 1: LxWxH<br>WxH @ X pounds, etc | @ 30"×30"×30" |            |                    |                        |
| Waybill                       | 987456                |          |           |                                            |                                             |               |            |                    |                        |
| Packaging Code                |                       |          |           |                                            |                                             |               |            |                    |                        |
| Special Handling Code         | t                     |          |           |                                            |                                             |               |            |                    |                        |
| ▲ Lines                       |                       |          |           |                                            |                                             |               |            |                    |                        |
| Actions ▼ View ▼ 3            |                       |          |           |                                            |                                             |               |            |                    |                        |
| Chinese the last litem        | Quantity              |          |           | Line Cterture                              | Dealting Sile                               |               | Develop    |                    |                        |
| Shipment Line Item Descriptio | n Shipped             | Received | IOWI Name | Line Status                                | Packing Slip F                              | teason        | Routing    |                    |                        |
| 1 203662 RADIO:NM;            | WIT 5                 | 1 E      | ach       | Partially received                         |                                             |               | Direct del | ivery              |                        |

## 29. From the **Purchase Order Life Cycle** screen click on the **Receipt** hyperlink to review receipts associated with the **Purchase Order**.

| ORACLE                                                                                                    |                                                                                                    |                                                                                          | r 🖓 🗸                    |
|----------------------------------------------------------------------------------------------------|----------------------------------------------------------------------------------------------------|------------------------------------------------------------------------------------------|--------------------------|
| Order Life Cycle: PUR-2251-2000048                                                                                                    |                                                                                                    |                                                                                          |                          |
|                                                                                                    |                                                                                                    |                                                                                          |                          |
| Sold-to Legal Entity Enbridge Inc CORP<br>Order PUR-2251-2000048                                                                                  | Order Life Cycle                                                                                            |                                                                                          | Ordered 314.25 CAD       |
| Supplier Enbridge Testing Ltd.                                                                                                    | 1.5K                                                                                                    |                                                                                          | Shipped 1,571.25 CAD     |
| Supplier Site SC Office                                                                                                    | G 1.2K                                                                                                    | - Ordend                                                                                 | Received 314.25 CAD      |
| Supplier Contact Lynn Jones                                                                                                    | COL                                                                                                    | Ordered<br>Shipped                                                                       | Delivered 314.25 CAD     |
| Ordered 314.25 CAD                                                                                                    | E O.BK                                                                                                    | Received<br>Delivered                                                                    | 0000000 00020 2.12       |
|                                                                                                    | € 0.8К<br>0.3К<br>0.0                                                                                       |                                                                                          | Invoiced 314.25 CAD      |
| In-Transit Shipments                                                                                                    |                                                                                                    |                                                                                          |                          |
|                                                                                                    |                                                                                                    |                                                                                          |                          |
| Actions ▼ View ▼ Format ▼ 3 <sup>28</sup> Lin Freeze is Detac                                                                                     | :h ₄l Wrap                                                                                                  |                                                                                          |                          |
| Shipment Ship Date Tracking Number                                                                                                    | Packing Slip                                                                                                | Expected Receipt Date Shipped Carrie                                                     | r Bill of Lading         |
| Shipment 1 5/5/21 2:3 987456                                                                                                    |                                                                                                    | 5/5/21 2:36 PM 1,571.25                                                                  | 123456                   |
|                                                                                                    |                                                                                                    |                                                                                          |                          |
| 4                                                                                                    |                                                                                                    |                                                                                          | Þ                        |
| Columns Hidden 2                                                                                                    |                                                                                                    |                                                                                          | •                        |
| Columns Hidden 2<br>Receipts<br>Actions V Wew Format V III III Freeze III Detac                                                                   | <b>h</b> φ <sup>3</sup> Wrap                                                                                |                                                                                          | ,                        |
| Columns Hidden 2<br>✓ Receipts<br>Actions ▼ View ▼ Format ▼ 第 ☞ ■ Freeze ₩ Detac<br>Receipt Receipt Date Shipment                                 | :h ቀ <sup>3</sup> Wrap<br>Ship Date Packing Slip                                                            | Returned Received Delivered                                                              | Invoiced Open to Invoice |
| Columns Hidden 2<br>Receipts<br>Actions View + Format + II IF Freeze II Detac<br>Receipt Receipt Date Shipment<br>133 II 5/5/212.45 PM Shipment 1 | n 🚽 Wrap<br>Ship Date Packing Slip<br>5/5/21 2.3                                                            | Returned         Received         Delivered           0.00         314.25         314.25 | Invoiced Open to Invoice |
| Columns Hidden 2                                                                                                    | sh ef Wrap<br>Ship Date Packing Slip<br>5/5/21 2:3                                                          | Returned         Received         Delivered           0.00         314.25         314.25 | Invoiced Open to Invoice |
| Columns Hidden 2                                                                                                    | sh of Wrap<br>Ship Date Packing Slip<br>5/5/21 2.3                                                          | Returned Received Delivered<br>0.00 314.25 314.25                                        | Invoiced Open to invoice |
| Columns Hidden 2                                                                                                    | h of Wrap<br>Ship Date Packing Slip<br>5/5/21 2:3<br>h of Wrap<br>Invoice Total Paid Matched Amount Receipt | Returned Received Delivered<br>0.00 31425 31425<br>Packing Slip                          | Invoiced Open to Invoice |

30. Click **Done** to return to the **Purchase Order Life Cycle Screen**.

| ORACLE                                    |                |             |          |              |                 |               | â              | P [             | LJ ~    |
|-------------------------------------------|----------------|-------------|----------|--------------|-----------------|---------------|----------------|-----------------|---------|
| Receipt: 183                              |                |             |          |              |                 |               | View Tran      | saction History | Done    |
|                                           | ATAT SHE       |             | N WT ) N |              | RANGA VANGARCE  |               | NATU MAR       |                 | THE R R |
| Summary                                   |                |             |          |              |                 |               |                |                 |         |
| Supplier Enbridge Testing Ltd.            | Packing Slip   |             |          |              |                 |               |                |                 |         |
| Shipment Shipment 1                       | Waybill        | 987456      |          |              |                 |               | •              |                 |         |
| Shipped Date 5/5/21 2:36 PM               | Bill of Lading | 123456      |          |              |                 |               | ``             |                 |         |
| Shipping Method                           | Note           | 30"X30"X30" |          |              |                 |               |                |                 |         |
| Number of Supplier Packing Units 1        |                | News        |          | 11           |                 |               |                |                 |         |
| Supplier Site SC Office                   | Attachments    | None        |          |              |                 |               |                |                 |         |
| Additional Information                    |                |             |          |              |                 |               |                |                 |         |
|                                           |                |             |          |              |                 |               |                |                 |         |
| Lines                                     |                |             |          |              |                 |               |                |                 |         |
| Actions ▼ View ▼ 3                        |                |             |          |              |                 |               |                |                 |         |
|                                           | Document       |             | Quant    | ity          |                 |               |                |                 | Docum   |
| Item Item Description Document Type       | Number         | Ordered     | Returned | Net Received | UON<br>Rejected | Name Currency | Receipt Date   | Due Date        | Schedu  |
| 203662 RADIO:NM;WITH (2) A Purchase order | PUR-2251-2000  | 1           | 0        | 1            | 0 Each          |               | 5/5/21 2:45 PM | 1/26/21         | 1       |
| 4                                         |                |             |          |              |                 |               |                |                 |         |

31. To review **Invoices** and **Payments** associated with the **Purchase Order**, click on the hyperlink in the **Invoices** work area.

| ORACLE                                                                                                    |                                                                                                    |                                                                   |                        |                                                                                                 | បី                                         | d P 🥬 💷~                                                                                                 |
|----------------------------------------------------------------------------------------------------|----------------------------------------------------------------------------------------------------|-------------------------------------------------------------------|------------------------|-------------------------------------------------------------------------------------------------|--------------------------------------------|----------------------------------------------------------------------------------------------------|
| Order Life Cycle: PUR-2251-                                                                                                    | 2000048                                                                                                    |                                                                   |                        |                                                                                                 |                                            | D <u>o</u> ne 🗘                                                                                          |
|                                                                                                    |                                                                                                    |                                                                   |                        | V 6 10 7 10                                                                                     |                                            |                                                                                                    |
| Sold-to Legal Entity Enbridge Inc COR<br>Order PUR-2251-2000048<br>Supplier Enbridge Testing Lid<br>Supplier Site SC Office<br>Supplier Contact Lynn Jones<br>Ordered 314.25 CAD                                                  | P                                                                                                    | 1.8%<br>1.5%<br>(12%<br>(12%<br>0.0%<br>0.8%                      | Order Life Cycle       | Ordered     Shipped     Revived     Delivered     Invoiced                                      |                                            | Ordered314.25 CADShipped1,571.25 CADReceived314.25 CADDelivered314.25 CADInvoiced314.25 CAD              |
| ▲ In-Transit Shipments<br>Actions ▼ View ▼ Format ▼ 5 5 1                                                                                                    | 🐺 🔝 Freeze 🔐 Detach 🐳                                                                                                    | .0 Urap                                                           |                        |                                                                                                 |                                            |                                                                                                    |
| Shipment Ship Dal<br>Shipment 1 5/5/21 2:3                                                                                                    | te Tracking Number F<br>8 987456                                                                                              | Packing Slip                                                      |                        | Expected Receipt Date<br>5/5/21 2:36 PM                                                         | Shipped Carrier<br>1,571.25                | Bill of Lading                                                                                           |
| Shipment Ship Dai<br>Shipment 1 5/5/21 2:3<br>Columns Hidden 2                                                                                                    | te Tracking Number F<br>8 987456                                                                                              | Packing Slip                                                      |                        | Expected Receipt Date<br>5/5/21 2:36 PM                                                         | Shipped Carrier<br>1,571.25                | Bill of Lading<br>123456                                                                                 |
| Shipment Ship Date<br>Shipment 5/5/212:3<br>Columns Hidden 2<br>Recelpts<br>Actions View + Format + 37                                                                                                    | te Tracking Number P<br>3 987456                                                                                              | Packing Slip                                                      |                        | Expected Receipt Date<br>5/5/21 2:36 PM                                                         | Shipped Carrier<br>1,571.25                | Bill of Lading<br>123456                                                                                 |
| Shipment Ship Date                                                                                                    | te Tracking Number P<br>987456<br>Freeze Detach &<br>Shipment Ship                                                            | Packing Slip                                                      |                        | Expected Receipt Date<br>5/5/21 2:36 PM<br>Returned Rece                                        | Shipped Carrier<br>1,571.25                | Bill of Lading<br>123456                                                                                 |
| Shipment Ship Date                                                                                                    | te Tracking Number F<br>987455<br>Freeze Detach of<br>Shipment 5/5/2                                                          | Packing Slip<br>II Wrap<br>Date Packing Slip<br>11 23             |                        | Expected Receipt Date 5/5/21 2:36 PM Returned Rece 0.00 3                                       | Shipped         Carrier           1,571.25 | Bill of Lading           123456           Invoiced           Open to Invoice           0.00         0.00 |
| Shipment Ship Dat<br>Shipment 5/5/21 2:<br>Columns Hidden 2<br>Actons View Format Pipel<br>Receipt Receipt Date<br>183 S/5/21 2:45 PM<br>Columns Hidden 3                                                                         | te Tracking Number F<br>987456<br>Freeze Detach •<br>Shipment Ship                                                            | Packing Slip<br>J Wrap<br>D Date Packing Slip<br>11 23            |                        | Expected Receipt Date                                                                           | Shipped         Carrier           1,571.25 | Bill of Lading           123458           123458           0.00           0.00                           |
| Shipment Ship Dat<br>Shipment 5/5/21 2:<br>Columns Hidden 2<br>Actons View V Format V III<br>Receipt Receipt Date<br>183 S/5/21 2:45 PM<br>Columns Hidden 3                                                                       | te Tracking Number F<br>987456<br>Freeze Detach +<br>Shipment Ship Shipment 1 5/5/2<br>Freeze Detach +                        | Packing Slip<br>J Wrap<br>D Date Packing Slip<br>11 2 3           |                        | Expected Receipt Date       5/5/21 2:36 PM       Returned     Rece       0.00     3             | Shipped         Carrier           1,571.25 | Bill of Lading           123458           123458           0.00           0.00           0.00            |
| Shipment Ship Dat<br>Shipment 5/5/21 2:<br>Columns Hidden 2<br>Actions View Format P P Columns Hidden 3<br>Receipt Receipt Date<br>183 S:5/21 2:45 PM<br>Columns Hidden 3<br>Invoices<br>Actions View Format P P Columns Hidden 3 | te Tracking Number F<br>987456<br>Freeze Detach + Shipment Ship Shipment 5/5/2<br>Freeze Detach + Shipment + Shipment 1 5/5/2 | Packing Slip<br>J Wrap<br>D Date Packing Slip<br>11 2.3<br>J Wrap | Matched Amount Receipt | Expected Receipt Date       5/5/21 2:36 PM       Returned       0.00       3       Packing Slip | Shipped         Carrier           1.571.25 | Bill of Lading           123456           123458           0.00           0.00           0.00            |

32. The **Invoice** screen will display the **Invoice** details. Please review the **View Invoice Information Learning Guide** for more information on how to view **Invoices** and **Payments**.

| Notice: Supplier Portal - PO Inv #1       Finde Content of the special of the special                                                                                                    |                                                                     | .e                                                            |                                                                               |                                                                          |                                                                                      |               |                                                      |                     |                         |                 |                           |                                       |                                                              | â                                | P                        | Ç <b>4</b> 📙 ~                                           |
|----------------------------------------------------------------------------------------------------|---------------------------------------------------------------------|---------------------------------------------------------------|-------------------------------------------------------------------------------|--------------------------------------------------------------------------|--------------------------------------------------------------------------------------|---------------|------------------------------------------------------|---------------------|-------------------------|-----------------|---------------------------|---------------------------------------|--------------------------------------------------------------|----------------------------------|--------------------------|----------------------------------------------------------|
| Building Consistent Ending Calling Line Conservation       Invoice Amount 314.25 CAD       Invoice Type Standard         Supplier or Party Endings Testing Line       Supplier or Party Endings Testing Line       Invoice Amount 314.25 CAD       Invoice Type Standard         Supplier or Party Endings Testing Line       Supplier or Party Endings Testing Line       Invoice Type Standard       Intercompany invoice Tup Standard         Supplier or Party Endings Testing Line       Tax Control Amount       Tax Control Amount       Description         Invoice Date 611/21       Conversion Rate Type       Tax Control Amount       Conversion Rate         Conversion Rate       Conversion Rate       Conversion Rate       Tax Control Amount         Invoice Date 611/21       Budgetary Control       Quantify Unit Price Visate       Purchase Order       Receipt Amount Astron         Invoice Type Standard       Budgetary Control       Quantify Unit Price Visate       Purchase Order       Receipt Astron       Astron         Invoice Type Standard       Budgetary Control       Quantify Unit Price Visate       Purchase Order       Receipt Astron       Astron         Invoice Type Standard       Budgetary Control       Quantify Unit Price Visate       Purchase Order       Receipt Astron       Astron         Invoice Type Standard       Budgetary Control       Quantify Unit Price Visate       1 <td< td=""><td>Invoice: Su</td><td>ıpplier Por</td><td>rtal - PO Inv #1</td><td></td><td></td><td></td><td></td><td></td><td></td><td></td><td></td><td></td><td></td><td></td><td></td><td>Done</td></td<>                                                                                                    | Invoice: Su                                                         | ıpplier Por                                                   | rtal - PO Inv #1                                                              |                                                                          |                                                                                      |               |                                                      |                     |                         |                 |                           |                                       |                                                              |                                  |                          | Done                                                     |
| Business Unit     Exinding CA Business Unit     Invoice ABusiness Unit     Invoice ABusiness Unit     Invoice ABusiness Unit     Invoice ABusiness Unit     Invoice ABusiness Unit     Invoice ABusiness Unit     Invoice ABusiness Unit     Invoice Type Standard       Supplier OF Parts     Exinding Testing Inf OARD     Businger Mark Standard     Partyment Carriery CAD     Dispetit Amount 31425 CAD     Businger Mark Standard       Address     TS 200 (Conversion Rate     Dispetit Amount     Standard     Dispetit Amount     Total Applicable       Invoice Date     611/21     Conversion Rate     Conversion Rate     Dispetit Amount     Total Applicable       Invoice Date     611/21     Conversion Rate     Conversion Rate     Conversion Rate     Total Applicable       Invoice Date     611/21     Conversion Rate     Conversion Rate     Total Applicable     Attachment     None       Invoice Date     Finds Status     Conversion Rate     Conversion Rate     Conversion Rate     Total Applicable       Invoice Date     Budgetary Control     Quantity     Unit Price     Work     Purchase Order     Receipt     Consession Rate       Internet     Budgetary Control     Quantity     Unit Price     Work     Purchase Order     Receipt     Consession Rate       Internet     Budgetary Control     Budgetary Control     Quan                                                                                                    |                                                                     | NON BANGA                                                     | V 16 10 10 1                                                                  |                                                                          |                                                                                      |               | 6 W )                                                | 8.788               |                         |                 | V 46 26 4                 | 930                                   |                                                              | A74574/36                        | 1511                     |                                                          |
| Legi Entity Mare Endedge Ter - CORP<br>Supplier or Part in Endedge Ter - CORP<br>Address 100 Patternen Budge Tar Control Annount<br>Tar Control Annount<br>Address 100 Patternen Budge Tar Control Annount<br>Tar Control Annount<br>Tar Control Annount<br>Tar Control Annount<br>Tar Control Annount<br>Tar Control Annount<br>Tar Control Annount<br>Conversion Rate Type<br>Conversion Rate Type<br>Conversion Rate Type<br>Tar Control Annount<br>Tar Control Annount<br>Conversion Rate Type<br>Tar Control Annount<br>Tar Control Annount<br>Conversion Rate Type<br>Tar Control Annount<br>Conversion Rate Type<br>Tar Control Annount<br>Tar Control Annount<br>Tar Control Annou                                                         |                                                                     | Busines                                                       | ss Unit Enbridge CA Busin                                                     | ess Unit                                                                 |                                                                                      | Invoi         | ce Amount 31                                         | 4.25 CAE            | )                       |                 |                           |                                       |                                                              |                                  |                          |                                                          |
| Supplier of Park     Endidge Tening Lik.     Payment Currency     CAD       Supplier of Park     Endidge Tening Lik.     Payment Currency     CAD       Address     OP Park     Endidge Tening Lik.     Description       Novoce Date     611/21     Conversion Rate     Conversion Rate       Conversion Rate     Conversion Rate     Attachment     Note       Novoce Date     611/21     Conversion Rate     Attachment     Note       New Payments     Exception     Exception     Exception     Exception                                                                                                    |                                                                     | Legal Entity                                                  | Name Enbridge Inc CO                                                          | RP                                                                       |                                                                                      | Unpa          | id Amount 31                                         | 4.25 CAE            | )                       |                 |                           |                                       | Invoice                                                      | Type Stand                       | lard                     |                                                          |
| Supplies its:     SC Office     Description       Address:     ST 1147 251, CANADA       Invoice ball:     Groversion Rate:       Conversion Rate     Conversion Rate:       Conversion Date                                                                                                    |                                                                     | Supplier of                                                   | or Party Enbridge Testing L                                                   | td.                                                                      |                                                                                      | Paymen        | t Currency CA                                        | AD                  |                         |                 |                           | Inter                                 | company inv                                                  | oice No                          |                          |                                                          |
| Address Tak ZE1, CAMADA Long Kate Type Conversion Rate Type Conversion Rate Conversion Rate Co                                                                                                    |                                                                     | Suppli                                                        | ier Site SC Office<br>60 Patterson Blvd                                       | SW. CALGARY AB                                                           |                                                                                      | Tax Contr     | ol Amount                                            |                     |                         |                 |                           |                                       | Descrip                                                      | otion                            |                          |                                                          |
| Invoice Game is 11.21     Conversion Rate     Attachment None       Conversion Date     Conversion Date                                                                                                    |                                                                     | A                                                             | ddress T3H 2E1, CANAD                                                         |                                                                          | (                                                                                    | Conversion    | Rate Type                                            |                     |                         |                 |                           |                                       | Funds St                                                     | atus 🥑 No                        | applicable               |                                                          |
| Conversion Date<br>Payments<br>energy Payments<br>energy Paymen |                                                                     | Invoic                                                        | ce Date 6/11/21                                                               |                                                                          |                                                                                      | Conve         | rsion Rate                                           |                     |                         |                 |                           |                                       | Attachr                                                      | nent None                        |                          |                                                          |
| Payments   Provide and the regime * Tax Name Tax Jurisdiction * Tax Status * Rate Name Percentage Per Unit Am Or Schipping and handling. Shipping and handling. Canada GST Input Tax 0 Extenses Construction * Canada GST Input Tax 0 Extenses Restriction * Canada GST Input Tax 0 Extenses Restriction * Canada GST Input Tax 0 Restriction * Canada GST Input Tax 0 R                                                                                                    |                                                                     | _                                                             |                                                                               |                                                                          |                                                                                      | Conve         | rsion Date                                           |                     |                         |                 |                           |                                       |                                                              |                                  |                          |                                                          |
| ems<br>Wew I I Description Budgetary Control Quantity Unit Price UOM<br>Budget Date Funds Status 1 31425 Each PUR-251 1 1 CANADA COUN Standard Canada GST Input Tax 0<br>I CANADA GST1 CANADA COUN Standard Canada GST Input Tax 0<br>Statiss<br>x drages summary<br>MEMON MARK 100 MARK 100                                                                                                    | Lines Payment                                                       | nts                                                           |                                                                               |                                                                          |                                                                                      |               |                                                      |                     |                         |                 |                           |                                       |                                                              |                                  |                          |                                                          |
| Ins         View       Image: Status       Budgetary Control       Quantity       Unit Price       Mm       Purchase Order       Receipt       Consumption       Tax Determining         1       Amount       Description       Budget Date       Funds Status       1       31425       Rabio MWWH (2) ANTE       Ship-to Locat         1       31425       RADIO MWWH (2) ANTE       Gri 1/21       Not applicable       1       31425       Each       PUR-2251       1       1       CA-AB-CALGAN         ummany Tax Lines       Image: Status       Image: Status       Image: Status       Rate Name       Percentage       Per Unit       Am       Line       Tay Detech       Amount         1       CANADA       GST11       CANADA COUL       Status       Rate Name       Percentage       Per Unit       Am       Line       Type       Amount         1       CANADA       GST11       CANADA COUL       Standard       Canada GST Input Tax       0       Montage       No shipping and handling.       To shipping and handling.       To shipping and handling.       To shipping and handling.       To shipping and handling.       To shipping and handling.       To shipping and handling.       To shipping and handling.       To shipping and handling.       To shipping                                                                                                    | 14                                                                  |                                                               |                                                                               |                                                                          |                                                                                      |               |                                                      |                     |                         |                 |                           |                                       |                                                              |                                  |                          |                                                          |
| View       Image: Status       Budgetary Control       Quantity       Unit Price       View       Purchase Order       Receipt       Consumption<br>Advice       Tax Determin<br>Advice         1       314.25       RADIO-NM.WITH (2) ANTEL.       0'1121       Not applicable       1       314.25       Each       PUR-2251       1       1       CA.AB-CALGAT         ummany Tax Lines       ************************************                                                                                                    | nems                                                                |                                                               |                                                                               |                                                                          |                                                                                      |               |                                                      |                     |                         |                 |                           |                                       |                                                              |                                  |                          |                                                          |
| Line     Amount     Description     Budgetary Control     Quantity     Unit Price     Quantity     Purchase Order     Receipt     Communition     Tax Determining       1     314.25     RADIO/NM,WITH (2) ANTE     611/21     © Not applicable     1     314.25     Each     PUR-2251     1     1     Unit Price     Number     Line     Schedule     Number     Line     Number     Line <td>View 🔻 🖙</td> <td>Detach</td> <td></td> <td></td> <td></td> <td></td> <td></td> <td></td> <td></td> <td></td> <td></td> <td></td> <td></td> <td></td> <td></td> <td></td>                                                                                                    | View 🔻 🖙                                                            | Detach                                                        |                                                                               |                                                                          |                                                                                      |               |                                                      |                     |                         |                 |                           |                                       |                                                              |                                  |                          |                                                          |
| Budget Date Funds Status Mame Number Line Schedule Number Line Number Line Number Line Sthip-to Locat   1 314.25 RADIO:NM.WITH (2) ANTE 6/11/21 Not applicable 1 314.25 Each PUR-2251 1 1 CA-AB-CALGAA                                                                                                    |                                                                     |                                                               |                                                                               | Budgetary Control                                                        |                                                                                      |               | untity Unit Drice                                    | UOM                 | Purchase Order          |                 |                           |                                       |                                                              |                                  |                          |                                                          |
| 1       314.25       RADIO/NM/WITH (2) ANTE       ©111/21       © Not applicable       1       314.25       Each       PUR-2251       1       1       CA-B-CALGAF         ummary Tax Lines       Immary Tax Lines       Shipping and Handling       Immary       Immary                                                                                                    | Line                                                                | Amount                                                        | Description                                                                   | Budgeta                                                                  | ary Control                                                                          | Quantity      | Unit Price                                           | UOM                 | P                       | urchase         | Order                     | R                                     | eceipt                                                       | Cons<br>Ad                       | umption<br>lvice         | Tax Determi                                              |
| Image: summary Tax Lines       Shipping and Handling         New ▼       Ine * Regime * Tax Name       Tax Jurisdiction * Tax Status * Rate Name       Per centage       Per Unit       Amount         1 CANADA       GST11       CANADA COUN       Standard       Canada GST Input Tax       0       No shipping and handling.         obtails       x charges summary       GST110%       0.00       Items       314.25                                                                                                    | Line                                                                | Amount                                                        | Description                                                                   | Budgeta<br>Budget Date                                                   | ry Control<br>Funds Status                                                           | Quantity      | Unit Price                                           | UOM<br>Name         | P<br>Number             | urchase<br>Line | Order<br>Schedule         | R<br>Number                           | eceipt<br>Line                                               | Cons<br>Ad<br>Number             | umption<br>lvice<br>Line | Tax Determi<br>Ship-to Locati                            |
| And the second second s                                                                                                    | Line                                                                | Amount                                                        | Description<br>RADIO:NM;WITH (2) ANTE                                         | Budget Date . 6/11/21                                                    | Funds Status                                                                         | Quantity      | Unit Price<br>314.25                                 | UOM<br>Name<br>Each | PUR-2251                | Line            | Order<br>Schedule         | R                                     | eceipt<br>Line                                               | Cons<br>Ad                       | umption<br>lvice<br>Line | Tax Determi Ship-to Locati CA-AB-CALGAF                  |
| Line       * Tax Name       Tax Jurisdiction       * Tax Status       * Rate Name       Percentage       Per Unit       Am       Line       Type       Amount         1       CANADA       GST11       CANADA COUN       Standard       Canada GST Input Tax       0       No shipping and handling.       No       No       No       No       Standard       Standard                                                                                                    | Line<br>1                                                           | Amount  <br>314.25                                            | Description<br>RADIO:NM;WITH (2) ANTE                                         | Budgeta<br>Budget Date                                                   | Funds Status Not applicable                                                          | Quantity      | Unit Price<br>314.25                                 | UOM<br>Name<br>Each | P<br>Number<br>PUR-2251 | Line            | Order<br>Schedule         | Number                                | r Line                                                       | Cons<br>Ad<br>Number             | umption<br>lvice<br>Line | Tax Determi                                              |
| 1 CANADA       GST11       CANADA COUN Standard       Canada GST Input Tax       0         4       •       •       •       •         •       •       •       •       •         •       •       •       •       •         •       •       •       •       •         •       •       •       •       •         •       •       •       •       •         •       •       •       •       •         •       •       •       •       •         •       •       •       •       •         •       •       •       •       •         •       •       •       •       •         •       •       •       •       •         •       •       •       •       •       •         •       •       •       •       •       •       •         •       •       •       •       •       •       •       •         •       •       •       •       •       •       •       •       •         •       •                                                                                                    | Line<br>1<br>Summary Ta                                             | Amount 1<br>314.25 T                                          | Description<br>RADIO:NM;WITH (2) ANTE                                         | Budgeta<br>Budget Date<br>. 6/11/21                                      | ry Control<br>Funds Status<br>Not applicable                                         | Quantity      | Unit Price<br>314.25                                 | Each                | PUR-2251                | Line<br>1       | Order<br>Schedule<br>1    | R<br>Number<br>Ship                   | Ecceipt<br>Line                                              | Cons<br>Ad<br>Number<br>Handlin  | Line                     | Tax Determi                                              |
| d         ,           otals         ,           x charges summary                                                                                                    | Line<br>1<br>Summary Ta<br>View V                                   | Amount 1<br>314.25 T<br>Fax Lines<br>Line * Regim             | Description RADIO:NM.WITH (2) ANTE. ne * Tax Name                             | Budgeta<br>Budget Date<br>6/11/21                                        | ry Control<br>Funds Status<br>Not applicable                                         | Quantity      | Unit Price<br>314.25                                 | UOM<br>Name<br>Each | PUR-2251                | Line<br>1       | Order<br>Schedule<br>1    | Number<br>Ship                        | Exercipt<br>Line<br>Opping and                               | Cons<br>Ad<br>Number<br>Handlin  | Umption<br>lvice<br>Line | Tax Determi                                              |
| Dtais<br>x charges summary<br>                                                                                                    | Line<br>1<br>Summary Ta<br>View V                                   | Amount 1<br>314.25 I<br>Fax Lines<br>Line * Regim<br>1 CANADA | Description RADIO:NM.WITH (2) ANTE. ne * Tax Name A GST11                     | Budgeta<br>Budget Date<br>6/11/21<br>Tax Juris<br>CANADA                 | Funds Status Funds Status Not applicable adiction * Tax Stat                         | Quantify<br>1 | Unit Price<br>314.25<br>* Rate Name<br>Canada GST II | Each                | Pur-2251 Percentage     | Line<br>1       | Order Schedule 1 Per Unit | R<br>Number<br>Ship                   | Ecceipt<br>Line<br>Dipping and<br>ine Type                   | Cons<br>Ad<br>Number<br>Handling | umption<br>lvice<br>Line | Tax Determi<br>Ship-to Locat<br>CA-AB-CALGAF<br>Amount   |
| otals         x charges summary         Items         314.25           GST 11 0%         0.00         Freight         0.00                                                                                                    | Line<br>1<br>Summary Te<br>View •                                   | Amount 1<br>314.25 I<br>Fax Lines<br>Line * Regim<br>1 CANADA | Description<br>RADIO:NM.WITH (2) ANTE.<br>ne * Tax Name<br>A GST 11           | Budgeta<br>Budget Date<br>6/11/21<br>CANADA 1                            | ry Control<br>Funds Status<br>Not applicable                                         | Quantity<br>1 | Unit Price<br>314.25<br>* Rate Name<br>Canada GST I  | Each                | PUR-2251 Percentage     | Line<br>1       | Order Schedule 1 Per Unit | R<br>Number<br>Ship<br>Am Li<br>No sh | Exercipt<br>Line<br>Opping and<br>ine Type<br>ipping and ha  | Cons<br>Ad<br>Number<br>Handling | Umption<br>lvice<br>Line | Tax Determi                                              |
| Starges summary         Items         314.25           GST110%         0.00         Freinht         0.00                                                                                                    | Line<br>1<br>Summary Ta<br>View •                                   | Amount 1<br>314.25 1<br>Fax Lines<br>Line * Regim<br>1 CANADA | Description<br>RADIO:NM:WITH (2) ANTE.<br>ne * Tax Name<br>A GST11            | Budgeta<br>Budget Date<br>6/11/21<br>CANADA 1                            | In Control<br>Funds Status<br>Not applicable                                         | Quantity      | Unit Price<br>314.25<br>* Rate Name<br>Canada GST I  | Each                | PUR-2251 Percentage     | Line<br>1       | Order Schedule 1 Per Unit | Ship<br>Number                        | eccipt<br>Line<br>Dpping and<br>ine Type<br>ipping and ha    | Cons<br>Ad<br>Number<br>Handling | Umption<br>lvice         | Tax Determi                                              |
| A charges summary         Items         314.25           GST110%         0.00         Freinht         0.00                                                                                                    | Line<br>1<br>Summary Ta<br>View •                                   | Amount 1<br>314.25 1<br>Fax Lines<br>Line * Regim<br>1 CANADA | Description<br>RADIO:NM.WITH (2) ANTE.<br>ne * Tax Name<br>A GST1 I           | Budgeta Budgeta Budget Date fi1121  Tax Juris CANADA                     | In Control<br>Funds Status<br>Not applicable<br>diction * Tax Stat<br>COUN Standard  | Quantity      | Unit Price<br>314.25<br>* Rate Name<br>Canada GST I  | Each<br>nput Tax    | PUR-2251 Percentage     | Line<br>1       | Order Schedule 1 Per Unit | Am Li<br>No sh                        | eceipt Line Coping and ine Type                              | Cons<br>Ad<br>Number<br>Handling | Umption<br>lvice         | Tax Determi                                              |
| GS1110% 0.00 Freiht 0.00                                                                                                    | Line<br>1<br>Summary Ta<br>View •<br>4<br>Totals                    | Amount<br>314.25 I<br>Tax Lines<br>Line * Regim<br>1 CANAD4   | Description<br>RADIO:NM.WITH (2) ANTE.<br>ne * Tax Name<br>A GST1 I           | Budgeta Budgeta Budgeta Budget Date fill21  Tax Juris CANADA             | In Control<br>Funds Status<br>Not applicable<br>diction * Tax Stat<br>COUN Standard  | Quantity<br>1 | Unit Price<br>314 25<br>* Rate Name<br>Canada GST I  | Each                | PUR-2251                | Line<br>1       | Order Schedule 1 Per Unit | Ship<br>Am Li<br>No sh                | ceceipt<br>Line<br>Deping and<br>ine Type<br>Ipiping and ha  | Cons<br>Ad<br>Number<br>Handling | Umption<br>lvice         | Tax Determine<br>Ship-to Locat<br>CA-AB-CALGAF<br>Amount |
| Freight U.U.                                                                                                    | Line<br>1<br>Summary Ta<br>View •<br>4<br>Totals<br>Tax charges sum | Amount<br>314.25 I<br>Tax Lines<br>Line * Regim<br>1 CANADA   | Description<br>RADIO:MM.WITH (2) ANTE.<br>ne * Tax Name<br>A GST1 I           | Budgeta Budget Date First State CANADA 1                                 | In Control<br>Funds Status<br>Not applicable<br>adiction * Tax Stat<br>COUN Standard | Quantity<br>1 | Unit Price<br>314.25<br>* Rate Name<br>Canada GST I  | Each                | Pur-2251                | Line<br>1       | Order Schedule 1 Per Unit | Ship                                  | ceceipt<br>Line<br>Dipping and<br>ine Type<br>ipping and har | Cons<br>Ad<br>Number<br>Handlin  | Umption<br>lvice<br>Line | Tax Determi                                              |
| indusive iax 0.00                                                                                                    | Line<br>1<br>Summary Ta<br>View •<br>Totals<br>Tax charges surr     | Amount<br>314.25 I<br>fax Lines<br>Line * Regim<br>1 CANADA   | Description<br>RADIO-MM-WITH (2) ANTE.<br>ne * Tax Name<br>A GST11<br>GST110% | Budgeta Budgeta BudgetDate BudgetDate Soft1121  Tax Juris CANADA 1  0.00 | In Control<br>Funds Status<br>Not applicable<br>adiction * Tax Stat<br>COUN Standard | Quantity<br>1 | Unit Price<br>314.25<br>* Rate Name<br>Canada GST I  | UOM Name            | Pur-2251 Percentage     | Line<br>1       | Order Schedule 1 Per Unit | Am LL<br>No sh                        | r Line<br>opping and<br>ine Type<br>ipping and ha            | Cons<br>Ac<br>Number<br>Handling | Umption<br>lvice<br>Line | Amount                                                   |

#### 33. Click **Done** to return to the **Purchase Order Life Cycle Screen**.

| ORAC                        | ILE       |          |          |                                                     |             |                    |            |               |           |                |      |           |         |                  |                       | ŵ         | P            | <u>4</u>   | LJ ~            |
|-----------------------------|-----------|----------|----------|-----------------------------------------------------|-------------|--------------------|------------|---------------|-----------|----------------|------|-----------|---------|------------------|-----------------------|-----------|--------------|------------|-----------------|
| Invoice:                    | Supplie   | er Po    | rtal - 1 | PO Inv #1                                           |             |                    |            |               |           |                |      |           |         |                  |                       |           |              |            | D <u>o</u> ne 💂 |
| <b></b>                     | 109 108.  | 1995.    | 146      | 670                                                 |             | JAY JA JA          |            | N 1977 1      | 807.6     | 10 H28 10 h 25 |      | 846.204   | 23      | <b>1</b> . 19. 1 |                       | A72579/34 | 7.7.10       |            | - 40 40 40      |
|                             |           | Busine   | ss Unit  | Enbridge CA Busine                                  | ss Unit     |                    | Invoi      | ce Amount 31  | 4 25 CAD  | )              |      |           |         |                  |                       |           |              |            |                 |
|                             | Leg       | al Entit | y Name   | Enbridge Inc COR                                    | P           |                    |            | of Amount of  | 1.20 0/12 |                |      |           |         |                  | Invoice T             | ivne Stan | dard         |            |                 |
|                             | Si        | pplier o | or Party | r Party Enbridge Testing Ltd.                       |             |                    | Unpa       | id Amount 31  | 4.25 CAE  | )              |      |           |         |                  | invoice i             | ype Stan  | uaru         |            |                 |
|                             |           | Suppl    | ier Site | SC Office                                           |             |                    | Paymen     | t Currency CA | D         |                |      |           |         | Intercol         | npany invo            | DICE NO   |              |            |                 |
|                             |           |          | ddress   | 60 Patterson Blvd SW, CALGARY AB<br>T3H 2E1, CANADA |             |                    | Tax Contr  | rol Amount    |           |                |      |           |         |                  | Descrip               | tion      |              |            |                 |
|                             |           | Invesi   | na Data  |                                                     |             | (                  | Conversion | Rate Type     |           |                |      |           |         |                  | Funds Sta             | atus 🥑 No | t applicable |            |                 |
|                             |           | mvoi     | ce Date  | 0/11/21                                             |             |                    | Conve      | ersion Rate   |           |                |      |           |         |                  | Attachm               | nent Non  |              |            |                 |
|                             |           |          |          |                                                     |             |                    | Conve      | ersion Date   |           |                |      |           |         |                  |                       |           |              |            |                 |
| Lines Dev                   |           |          |          |                                                     |             |                    |            |               |           |                |      |           |         |                  |                       |           |              |            |                 |
| Lines Pay                   | ments     |          |          |                                                     |             |                    |            |               |           |                |      |           |         |                  |                       |           |              |            |                 |
| Itoms                       |           |          |          |                                                     |             |                    |            |               |           |                |      |           |         |                  |                       |           |              |            |                 |
| nems                        |           |          |          |                                                     |             |                    |            |               |           |                |      |           |         |                  |                       |           |              |            |                 |
| View 🔻                      |           | Detach   |          |                                                     |             |                    |            |               |           |                |      |           |         |                  |                       |           |              |            |                 |
| 1.000                       |           |          | Decemin  | 41                                                  | Budgeta     | ary Control        | Quantit    | Unit Drive    | UOM       | Purchase Order |      |           | Receipt |                  | Consumption<br>Advice |           | т            | ax Determi |                 |
| Line                        | AI        | nount    | Descrip  | buon                                                | Budget Date | Funds Status       | Quantity   | Unit Price    | Name      | Number         | Line | Schedule  | Nur     | nber             | Line                  | Number    | Line         | Shi        | p-to Locati     |
| 1                           |           | 314.25   | RADIO:N  | M:WITH (2) ANTE                                     | 6/11/21     | Not applicable     | 1          | 314.25        | Each      | PUR-2251       | 1    | 1         |         |                  |                       |           |              | CA-        | AB-CALGA        |
|                             |           |          |          |                                                     | 4           |                    |            |               |           |                |      |           |         |                  |                       |           |              |            | •••••••         |
| Summar<br><sub>View</sub> ▼ | ry Tax Li | nes      |          |                                                     |             |                    |            |               |           |                |      |           | 5       | Shippi           | ng and                | Handlir   | g            |            |                 |
|                             | Line      | * Regir  | ne       | * Tax Name                                          | Tax Juris   | diction * Tax Stat | us         | * Rate Name   |           | Percentage     | P    | er Unit 🖌 | m       | Line             | Туре                  |           |              |            | Amount          |
|                             | 1         | CANAD    | А        | GST11                                               | CANADA      | COUN Standard      |            | Canada GST II | nut Tax   | 0              |      |           | N       | No shippi        | ng and han            | idling.   |              |            |                 |
| 4                           |           |          |          |                                                     |             | otandara           |            | Culluid Corri | -por rust |                |      |           | Þ.      |                  |                       |           |              |            |                 |
|                             |           |          |          |                                                     |             |                    |            |               |           |                |      |           |         |                  |                       |           |              |            |                 |
|                             |           |          |          |                                                     |             |                    |            |               |           |                |      |           |         |                  |                       |           |              |            |                 |
|                             |           |          |          |                                                     |             |                    |            |               |           |                |      |           |         |                  |                       |           |              |            |                 |
| Totals                      |           |          |          |                                                     |             |                    |            |               |           |                |      |           |         |                  |                       |           |              |            |                 |

#### 34. Click **Done** to return to the **Purchase Order Details Screen.**

| ORACLE                                                                                                    |                                                                                                    |                                     |                        |                                                                              | ſ                                          | 9 6                                | 🥵 📙 🗸                                              |
|----------------------------------------------------------------------------------------------------|----------------------------------------------------------------------------------------------------|-------------------------------------|------------------------|------------------------------------------------------------------------------|--------------------------------------------|------------------------------------|----------------------------------------------------|
| Order Life Cycle: PUR-2251-20                                                                                                    | 00048                                                                                                    |                                     |                        |                                                                              |                                            |                                    | D <u>o</u> ne 🗸                                    |
|                                                                                                    |                                                                                                    | Star Josef .                        |                        | 6.0.0                                                                        |                                            | 111 12                             |                                                    |
| Sold-to Legal Entity Enbridge Inc CORP                                                                                                    |                                                                                                    | 1.8K                                | Order Life Cycle       |                                                                              |                                            | Orde                               | ared 314.25 CAD                                    |
| Supplier Enhridge Testing Ltd                                                                                                    |                                                                                                    | 1.5K                                |                        |                                                                              |                                            | Ship                               | ped 1,571.25 CAD                                   |
| Supplier Site SC Office                                                                                                    |                                                                                                    | 0 1 24                              |                        |                                                                              |                                            | Recei                              | ved 314.25 CAD                                     |
| Supplier Contact Lynn Jones                                                                                                    |                                                                                                    | 9                                   |                        | Ordered<br>Shipped                                                           |                                            | Delive                             | ared 314.25 CAD                                    |
| Ordered 314.25 CAD                                                                                                    |                                                                                                    | 0.9K                                |                        | Received<br>Delivered                                                        |                                            | Denvo                              | 160 314.23 OAD                                     |
|                                                                                                    |                                                                                                    | € 0.6K                              |                        | Invoiced                                                                     |                                            | Invoi                              | ced 314.25 CAD                                     |
|                                                                                                    |                                                                                                    | 0.3K                                |                        |                                                                              |                                            |                                    |                                                    |
|                                                                                                    |                                                                                                    | 0.0                                 |                        |                                                                              |                                            |                                    |                                                    |
| ✓ In-Transit Shipments Actions ▼ View ▼ Format ▼ 第 ■                                                                                                    | Freeze 🔐 Detach 🚽 Wrap                                                                                                    |                                     |                        |                                                                              |                                            |                                    |                                                    |
|                                                                                                    | and a second second sec |                                     |                        |                                                                              |                                            |                                    |                                                    |
| Shipment Ship Date                                                                                                    | Tracking Number Packing S                                                                                                    | Slip                                |                        | Expected Receipt Date                                                        | Shipped Carrier                            | Bill                               | of Lading                                          |
| Shipment         Ship Date           Shipment 1         5/5/21 2:3                                                                                                    | Tracking Number Packing 987456                                                                                                    | Slip                                |                        | Expected Receipt Date<br>5/5/21 2:36 PM                                      | Shipped Carrier                            | Bill<br>1234                       | of Lading                                          |
| Shipment         Ship Date           Shipment 1         5/5/21 2:3                                                                                                    | Tracking Number Packing 9<br>987456                                                                                                    | Slip                                |                        | Expected Receipt Date<br>5/5/21 2:36 PM                                      | Shipped Carrier<br>1,571.25                | <b>Bill</b><br>1234                | of Lading<br>456                                   |
| Shipment Ship Date<br>Shipment 5/5/21 2:3<br>Columns Hidden 2                                                                                                    | Tracking Number Packing 9<br>987456                                                                                                    | Slip                                |                        | Expected Receipt Date<br>5/5/21 2:36 PM                                      | ShippedCarrier1,571.25                     | <b>Bill</b><br>1234                | of Lading<br>456                                   |
| Shipment Ship Date<br>Shipment 5/5/21/2.3<br>Columns Hidden 2<br>Actons + View + Format + 37 Er                                                                                                    | Tracking Number Packing :<br>987456                                                                                                    | Slip                                |                        | Expected Receipt Date<br>5/5/21 2:36 PM                                      | Shipped Carrier                            | <b>Bill</b><br>1234                | of Lading<br>456                                   |
| Shipment Ship Date<br>Shipment 5/5/21/2.3<br>Columns Hidden 2<br>Actors View V Format V III III<br>Receipt Receipt Date                                                                                                    | Tracking Number Packing :<br>987456<br>Freeze Detach of Wrap<br>Shipment Ship Date                                                                                                    | Slip<br>Packing Slip                |                        | Expected Receipt Date<br>5/5/21 2:36 PM<br>Returned Rec                      | Shipped Carrier<br>1.571.25                | Bill<br>1234                       | of Lading<br>456                                   |
| Shipment Ship Date<br>Shipment 5/5/21 2.3<br>Columns Hidden 2<br>Actions + View + Format + III III<br>Receipt Receipt Date<br>183 III 5/5/21 2.45 PM                                                                                                    | Tracking Number Packing :<br>987456<br>Freeze Detach of Wrap<br>Shipment Ship Date<br>Shipment 5/5/21.2                                                                                                    | Slip<br>Packing Slip                |                        | Expected Receipt Date<br>5/5/21 2:36 PM<br>Returned Rec<br>0.00              | Shipped         Carrier           1,571.25 | Bill<br>1234<br>Invoiced C<br>0.00 | of Lading<br>456<br>Depen to Invoice<br>0.00       |
| Shipment Ship Date<br>Shipment 5/5/21/2.3<br>Columns Hidden 2<br>Actions View V Format V III III<br>Receipts<br>Receipt Receipt Date<br>183 S 5/5/21/2.45 PM<br>Columns Hidden 3                                                                                 | Tracking Number Packing :<br>987456                                                                                                    | Slip<br>Packing Slip                |                        | Expected Receipt Date 5/5/21 2:36 PM Returned Rec 0.00                       | Shipped         Carrier           1.571.25 | Bill<br>1234<br>Invoiced 0<br>0.00 | of Lading<br>456<br>>><br>Depen to Invoice<br>0.00 |
| Shipment Ship Date<br>Shipment 5/5/21/2.3<br>Columns Hidden 2<br>Actions + View + Format + III III<br>Receipt Receipt Date<br>183 S/5/21/2.45 PM<br>Columns Hidden 3<br>IIIVOICES<br>Actions + View + Format + III III                                           | Tracking Number Packing :<br>987456  Freeze Detach of Wrap Shipment Ship Date Shipment 5/5/21.2.3  Freeze Detach of Wrap                                                                                                    | Silp<br>Packing Silp                |                        | Expected Receipt Date 5/5/21 2:36 PM Returned Rec 0.00                       | Shipped         Carrier           1.571.25 | Bill<br>1234<br>Invoiced C<br>0.00 | of Lading<br>456<br>Depen to Invoice<br>0.00       |
| Shipment     Ship Date       Shipment 1     5/5/21 23       Columns Hidden 2       Receipts       Actons View Format Fielden 2       Receipt Receipt Date       183     5/5/21 2.45 PM       Columns Hidden 3       Invoices       Actions View Format Fielden 3 | Tracking Number Packing :<br>987456 Packing :<br>987456 Packing :<br>987456 Packing :<br>Precze Detach of Wrap<br>Shipment Ship Date<br>Shipment 5/5/21 2.3<br>Frecze Detach of Wrap<br>Status Invoice Total                                                                                                    | Slip Packing Slip Packing Slip Paid | Matched Amount Receipt | Expected Receipt Date<br>5/5/21 2:36 PM<br>Returned Rec<br>0.00 Packing Slip | Shipped         Carrier           1.571.25 | Bill<br>1234<br>Invoiced C<br>0.00 | of Lading<br>456<br>>><br>Deen to Invoice<br>0.00  |

#### 35. From here click **Done** to return to the **Supplier Portal Landing Page**.

| ORACLE                                                                                                    |                                                                                                    |                                                                                       |                                                                                                    |                                                              |                                        | â                              | $\mathbb{B}$ | <b>1</b>                              | IJ           |
|----------------------------------------------------------------------------------------------------|----------------------------------------------------------------------------------------------------|---------------------------------------------------------------------------------------|----------------------------------------------------------------------------------------------------|--------------------------------------------------------------|----------------------------------------|--------------------------------|--------------|---------------------------------------|--------------|
| Purchase Order: Pl                                                                                        | UR-2251-2000048 @                                                                                              |                                                                                       |                                                                                                    | Acknowledge                                                  | PDF Actions                            | Order Lif                      | e Cycle      |                                       |              |
| Main                                                                                                    |                                                                                                    | A PROPERTY.                                                                           |                                                                                                    |                                                              | 6.0.70                                 | Ordered<br>Shipped<br>Received |              |                                       |              |
| Sold-to Legal Entity<br>Bill-to BU<br>Order<br>Status<br>Buyer<br>Creation Date<br>Terms Noles and Attach | Enbridge Inc CORP<br>Enbridge CA Business Unit<br>PUR-2251-2000048<br>Closed<br>TRACY HOPE<br>4/15/21<br>ments | Supplier<br>Supplier Site<br>Supplier Contact<br>Bill-to Location<br>Ship-to Location | Enbridge Testing Ltd.<br>SC Office<br>Lynn Jones<br>ENRRIDGE ACCOUNTS<br>PAYABLE CA PO BOX<br>CA-AB-CALGARY-001 | Ordered<br>Description<br>Source Agreement<br>Supplier Order | 31425 CAD                              | Delivered<br>Invoiced          | 0.0 (        | 0.6K 1.2I<br>Amount (CAI<br>v Details | ( 1.8K<br>)) |
| Require<br>Acknowledgmen<br>Payment Term                                                                  | d Document<br>tt Document<br>NET 60 DAYS FROM RECEIPT<br>of UNDISPUTED INVOICE                                 | Shipping Method<br>Freight Terms<br>IncoTerms                                         | Enbridge Paid Freight (Buyer)                                                                                   | -                                                            | ► Pay on receipt<br>— Confirming order | ŀ                              |              |                                       |              |
| Additional Informat                                                                                       | ion<br>ract Number                                                                                             |                                                                                       | Exped                                                                                                    | itor Name                                                    |                                        |                                |              |                                       |              |

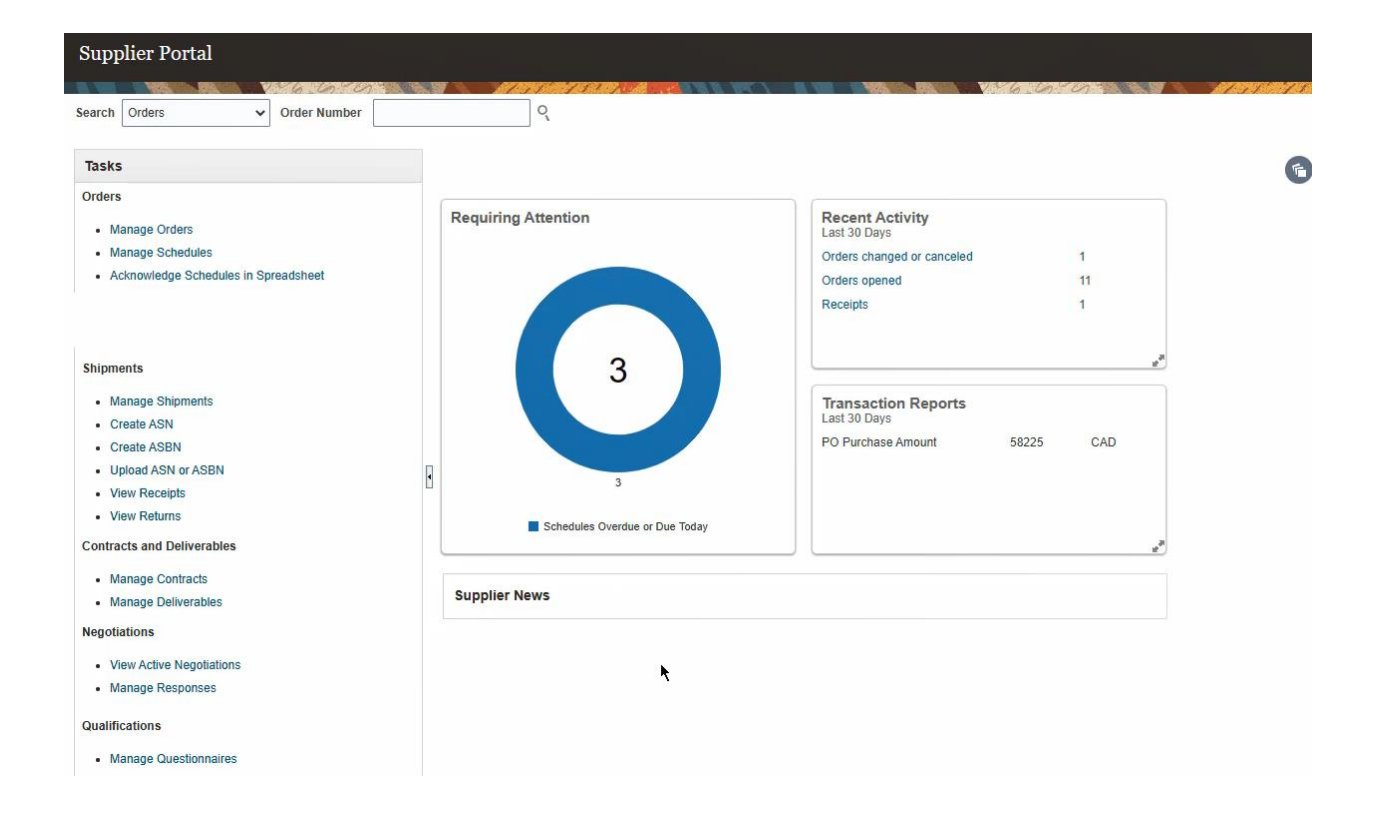